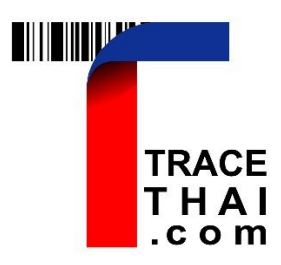

# คู่มือการใช้งานระบบต้นแบบการตรวจสอบย้อนกลับ

สินค้าเกษตรอินทรีย์ด้วยเทคโนโลยีบล็อกเชน

โครงการประยุกต์ใช้ Blockchain ยกระดับเศรษฐกิจการค้า ระยะที่ 2

สำนักงานนโยบายและยุทธศาสตร์การค้า กระทรวงพาณิชย์

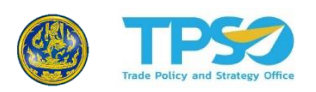

### คู่มือการใช้งานระบบต้นแบบการตรวจสอบย้อนกลับสินค้าเกษตรอินทรีย์ด้วย เทคโนโลยีบล็อกเชน (ระบบ TraceThai.com)

โครงการประยุกต์ใช้ Blockchain ยกระดับเศรษฐกิจการค้า ระยะที่ 2 สำนักงานนโยบายและยุทธศาสตร์การค้า กระทรวงพาณิชย์

จัดทำโดย สำนักงานศูนย์วิจัยและให้คำปรึกษาแห่งมหาวิทยาลัยธรรมศาสตร์

กันยายน 2564

ดาวน์โหลดไฟล์รายงานที่ bit.ly/361kArU หรือสแกน QR Code

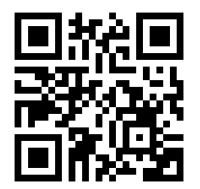

### สารบัญ

| 1. | บทนำ                                                       | 1  |
|----|------------------------------------------------------------|----|
| 2. | การใช้งานสำหรับผู้ใช้ทั่วไป (ผู้ประกอบการหรือกลุ่มเกษตรกร) | 3  |
|    | 2.1. การล็อกอินเข้าสู่ระบบ                                 | 3  |
|    | 2.2. การบันทึกข้อมูลส่วนบุคคล/โปรไฟล์ (Profile)            | 5  |
|    | 2.3. การบันทึกข้อมูลสมาชิก                                 | 7  |
|    | 2.4. การบันทึกข้อมูลแปลงปลูก                               | 9  |
|    | 2.5. การบันทึกข้อมูลใบรับรองมาตรฐาน                        | 12 |
|    | 2.5.1. มาตรฐานอินทรีย์ (Organic)                           | 12 |
|    | 2.5.2. สิ่งบ่งชี้ทางภูมิศาสตร์ (GI)                        | 15 |
|    | 2.6. การบันทึกข้อมูลวัตถุดิบ                               | 18 |
|    | 2.7. การบันทึกข้อมูลการผลิตสินค้า                          | 22 |
|    | 2.8. การบันทึกข้อมูลการจำหน่ายสินค้า                       | 27 |
|    | 2.9. การปฏิเสธสินค้า                                       | 30 |
|    | 2.10.การเรียกใช้คิวอาร์โค้ด                                | 31 |
|    | 2.11.การสร้างโปรไฟล์ (Profile) สำหรับหน่วยการผลิตใหม่      | 32 |
|    | 2.12.การเรียกดูรายงาน                                      | 35 |
| 3. | การยืนยันข้อมูลใบรับรองมาตรฐานโดยหน่วยรับรองมาตรฐาน (CB)   | 36 |
| 4. | การตรวจสอบย้อนกลับสินค้าสำหรับผู้บริโภค                    | 38 |

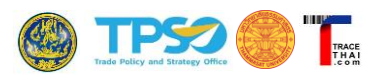

## คู่มือการใช้งานระบบต้นแบบ การตรวจสอบย้อนกลับสินค้าเกษตรอินทรีย์ด้วยเทคโนโลยีบล็อกเชน (ระบบ TraceThai.com)

#### 1. บทนำ

ระบบ TraceThai.com เป็นระบบตรวจสอบย้อนกลับสินค้าเกษตรอินทรีย์ สามารถเข้าใช้งานได้ผ่าน Web Browser เช่น Chrome, Internet Explorer, Safari, Firefox เป็นต้น โดยไม่ต้องติดตั้งโปรแกรมเพิ่มเติม สามารถ แสดงผลได้ทั้งบนคอมพิวเตอร์และสมาร์ทโฟน ข้อมูลที่สำคัญเกี่ยวกับผู้ประกอบการ มาตรฐานอินทรีย์ การผลิตและ จำหน่ายจะถูกจัดเก็บบนเครือข่ายบล็อกเซน ซึ่งช่วยให้สามารถรักษาความปลอดภัย และเพิ่มความน่าเชื่อถือให้กับ ข้อมูลที่มาของสินค้าได้

ประโยชน์ของระบบ TraceThai.com เกิดกับผู้ใช้งานซึ่งจำแนกเป็น 2 กลุ่ม คือ

- (1) ผู้บริโภค
  - ตรวจสอบที่มาของสินค้าเกษตรอินทรีย์ที่ซื้อมาบริโภคได้
  - มั่นใจได้ว่าสินค้านั้น ๆ เป็นสินค้าเกษตรอินทรีย์ที่ได้รับการรับรองมาตรฐานอินทรีย์จากหน่วย รับรองมาตรฐาน (Certification Body: CB) จริง
- (2) กลุ่มเกษตรกร/ผู้ประกอบการ
  - มีระบบบันทึก ควบคุมและติดตามตรวจสอบวัตถุดิบและผลผลิต
  - บันทึกข้อมูลการรับรองมาตรฐานเกษตรอินทรีย์ เพื่อสร้างความเชื่อมั่นให้กับคู่ค้า
  - สร้างมูลค่าเพิ่มให้กับสินค้าเกษตรอินทรีย์ของผู้ประกอบการไทย

ส่วนการตรวจสอบย้อนกลับสินค้าด้วย ระบบ TraceThai.com ผู้บริโภคสามารถสแกนคิวอาร์โค้ดที่ติดบน ฉลากสินค้า หรือนำเลขล็อตสินค้ามาค้นหาในเว็บไซต์ TraceThai.com โดยตรง ในกรณีที่สามารถสแกนคิวอาร์โค้ดได้ จะนำผู้ใช้เข้าสู่หน้าจอแสดงผลการตรวจสอบย้อนกลับบนแผนที่ทันที

ผลการตรวจสอบย้อนกลับสินค้าจะแสดงเส้นทางของสินค้าว่ามีต้นทางมาจากที่ใด มีเส้นทางการส่งต่อ อย่างไร เมื่อวันที่เท่าไหร่ เป็นต้น ผู้ใช้งานยังสามารถคลิกดูรายละเอียดของสินค้าจากไอคอนบนแผนที่เพื่อดูข้อมูล ต่าง ๆ ของผู้ผลิตหรือจัดจำหน่ายสินค้า รวมไปถึงการแสดงเลขใบรับรองมาตรฐานอินทรีย์ (Master Organic Certificate) และรูปภาพใบรับรองมาตรฐานอินทรีย์ หากผู้ผลิตอัพโหลดรูปเข้าระบบด้วย

ลักษณะการทำงานของระบบ TraceThai.com เป็นไปตามแนวคิด Input-Output โดยแต่ละบัญซีผู้ใช้งาน (Account) จะมีแนวคิดการบันทึกข้อมูลอย่างเดียวกัน คือ การแปลง Input (วัตถุดิบ) ไปเป็น Output (สินค้า) และ สินค้าของรายหนึ่งก็จะกลายเป็นวัตถุดิบ หรือ Input ของอีกรายหนึ่งเป็นทอด ๆ ต่อไปได้ ข้อดีของการออกแบบ การทำงานลักษณะนี้คือสามารถนำไปประยุกต์ใช้กับสินค้าเกษตรอินทรีย์ได้ทุกชนิดในอนาคต รวมถึงสินค้าเกษตร อาหารที่มีกระบวนการลักษณะเดียวกัน โดยไม่มีข้อจำกัดเกี่ยวกับผู้เกี่ยวข้องในห่วงโซ่อุปทานที่แตกต่างกัน

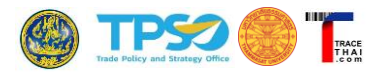

#### หลักการออกแบบระบบแบบ Input-Output ต่อเนื่อง

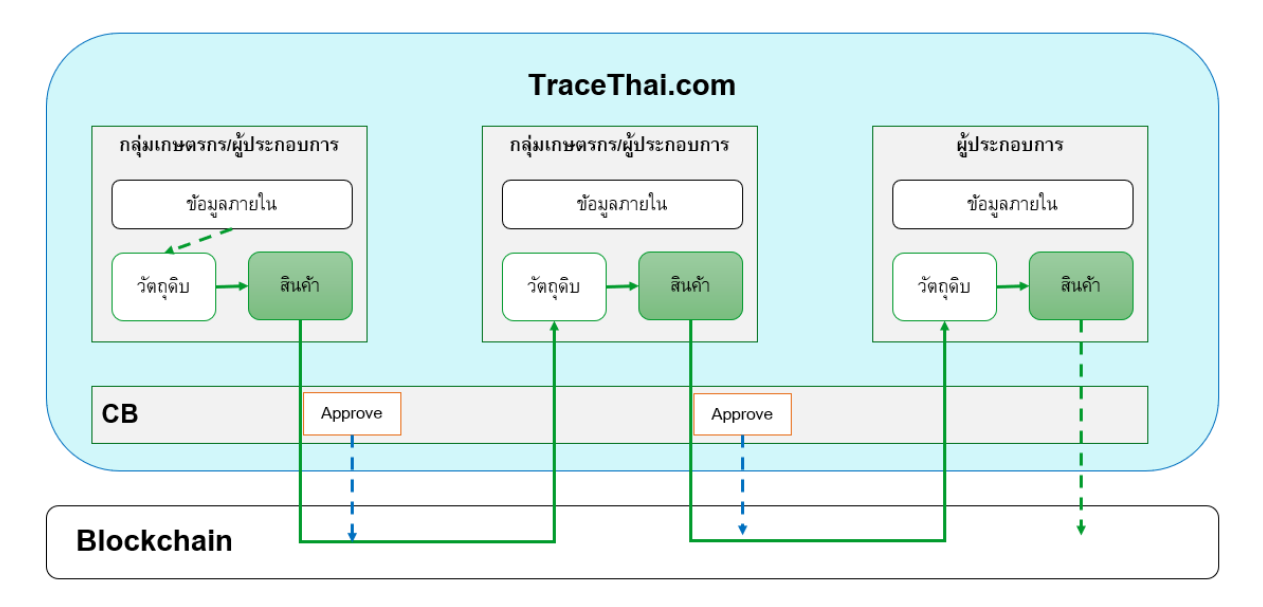

ข้อมูลที่จัดเก็บบนบล็อกเซน จะเก็บเฉพาะที่จำเป็นต่อการตรวจสอบย้อนกลับเท่านั้น เช่น ข้อมูลผู้ผลิต วันที่ ผลิต ข้อมูลใบรับรองมาตรฐาน เป็นต้น ข้อมูลที่เป็นข้อมูลภายในของแต่ละบัญชีผู้ใช้งาน (Account) แต่ไม่เกี่ยวข้อง กับการขายสินค้า เช่น สมาชิกในกลุ่ม จะไม่ทำการบันทึกลงบล็อกเชน

#### <u>สรุปหลักการทำงานของระบบ TraceThai.com</u>

- หน่วยบันทึกข้อมูลมีความเป็นอิสระต่อกันขึ้นกับกิจกรรมการผลิตที่เกิดขึ้น ผู้บันทึกข้อมูลอาจเป็นได้ทั้ง เกษตรกร กลุ่มวิสาหกิจชุมชน ผู้ประกอบการ ผู้ส่งออก หรือผู้นำเข้าก็ได้ โดยกิจกรรมการผลิตจะ สอดคล้องกับบทบาทของผู้บันทึกข้อมูล เช่น เกษตรกร นำวัตถุดิบที่เกิดจากแปลงปลูกมาทำการส่ง ต่อไปยังหน่วยบรรจุผลิตภัณฑ์ หรือหน่วยแปรรูป กรณีผู้ส่งออก จะรับสินค้าจากต้นทางและนำมาส่ง ต่อให้กับผู้นำเข้าในต่างประเทศ เป็นต้น
- บันทึกข้อมูลตามกิจกรรม พร้อมวัตถุดิบและผลผลิตที่เกิดขึ้น โดยแปลงจากวัตถุดิบที่ผลิตเองหรือรับมา จากผู้อื่นมาทำการผลิตเป็นสินค้า
- มีข้อมูลใบรับรองมาตรฐานเกษตรอินทรีย์ (Organic Certificate) ที่ได้รับจากหน่วยรับรองมาตรฐาน (Certification Body: CB) เป็นผู้ให้การรับรอง
- มีการรักษาความลับทางการค้า/ กำหนดสิทธิ์การเข้าถึงข้อมูลได้ โดยข้อมูลที่แสดงให้กับผู้บริโภคจะเป็น ข้อมูลทั่วไปเกี่ยวกับผู้ประกอบการหรือใบรับรองมาตรฐาน ส่วนข้อมูลเฉพาะอื่น ๆ เช่น ข้อมูลการผลิต หรือ Transaction Document เฉพาะผู้เกี่ยวของหรือคู่ค้าที่จะสามารถเข้าถึงข้อมูลดังกล่าวได้

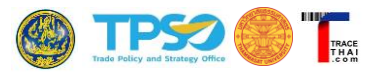

#### 2. การใช้งานสำหรับผู้ใช้ทั่วไป (ผู้ประกอบการหรือกลุ่มเกษตรกร)

ผู้ใช้งานระบบ TraceThai.com ในที่นี้จะเรียกรวมว่าเป็นผู้ประกอบการ ในทางปฏิบัติอาจมีบทบาทเป็นได้ ทั้งเกษตรกร กลุ่มวิสาหกิจชุมชน ผู้ค้า ผู้ส่งออก ผู้นำเข้าก็ได้ ลักษณะการใช้งานมีความคล้ายคลึงกัน แตกต่างกันที่ วัตถุดิบและสินค้าที่ผลิต ซึ่งจะต่างกันตามบทบาทของผู้ใช้งาน

#### 2.1. การล็อกอินเข้าสู่ระบบ

(1) เข้าเว็บไซต์ TraceThai.com และคลิกที่เมนู "เข้าสู่ระบบ" ด้านขวาบนของหน้าจอ

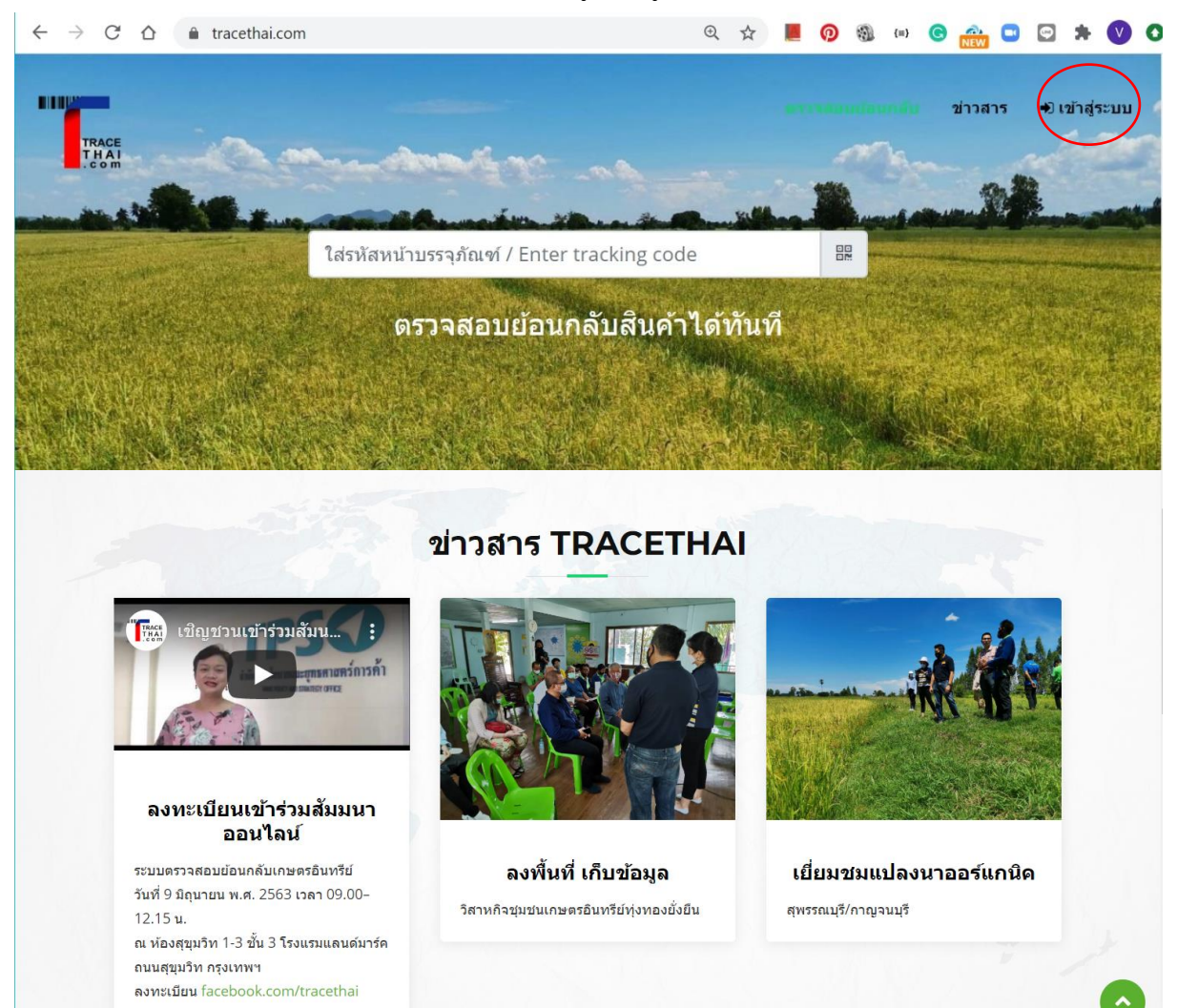

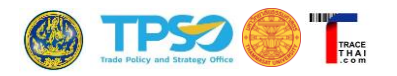

(2) กรอกอีเมลและรหัสผ่านในช่อง E-Mail Address และ Password

|                        | Sign In |                |                                                                                                    |  |
|------------------------|---------|----------------|----------------------------------------------------------------------------------------------------|--|
| TRACE<br>THAI<br>. com |         | E-Mail Address |                                                                                                    |  |
| _                      |         | Password       |                                                                                                    |  |
|                        |         |                | Login                                                                                                    |  |
|                        |         |                | Forgot your password?<br>Didn't receive confirmation instructions?<br>Didn't receive unlock instructions? |  |
|                        |         |                | Don't have an account? Contact Us                                                                         |  |
|                        |         |                |                                                                                                    |  |

(3) ในการเข้าใช้งานครั้งแรก ระบบจะแสดงแท็บข้อมูลทั่วไป เพื่อให้ผู้ใช้ได้บันทึกรายละเอียดของหน่วยงาน หรือสร้างข้อมูลส่วนตัว/โปรไฟล์ (Profile) ของตนเองก่อน จึงจะสามารถใช้งานเมนูอื่น ๆ ต่อได้ รายละเอียดการบันทึกข้อมูลทั่วไป จะแสดงในหัวข้อ 2.2

| 1. ข้อมูลภายใน 2. การเ       | งลิตและจำหน่าย      | 3. <del>รายงาน</del> |        |                            |                |         |                                          |
|------------------------------|---------------------|----------------------|--------|----------------------------|----------------|---------|------------------------------------------|
| 1) ข้อมูลทั่วไป              |                     | 2) สมาชิก            |        |                            | 3) แปลงปลูก    |         | 4) การรับรองมาตรฐาน                      |
|                              |                     |                      |        |                            |                |         |                                          |
| Profile                      |                     |                      |        |                            |                |         | Latest Update: 2020-10-04 22:57:39 +0700 |
| ชื่อบริษัท/ชื่อผู้ประกอบการ  | *                   |                      |        | Name                       |                |         |                                          |
| ต้องระบุ required            |                     |                      |        | ชื่อภาษาอ่                 | อังกฤษ Name in | English |                                          |
| รูปประกอบ Picture            |                     |                      |        | รูปประกอบ(2) Picture(2)    |                |         |                                          |
| Choose File No file c        | hosen               |                      |        | Choose File No file chosen |                |         |                                          |
| เรื่องราว / จุดขาย / Storyte | lling               |                      |        |                            |                |         |                                          |
| ไฟล์ ปรับปรุงแก้ไข มุมม      | อง แทรก แบบ         | เครื่องมือ ตาราง     |        |                            |                |         |                                          |
| 🖒 🔿 ย่อหน้า                  | ~ <b>B</b> <i>I</i> | ⋷ ⋷ ⋷ ≡              | ≣ ~ I≣ | ~ ⊒ ⊒                      | 8 🖬 🕨          | ⊞~      |                                          |
|                              |                     |                      |        |                            |                |         |                                          |
|                              |                     |                      |        |                            |                |         |                                          |
|                              |                     |                      |        |                            |                |         |                                          |
|                              |                     |                      |        |                            |                |         |                                          |
|                              |                     |                      |        |                            |                |         |                                          |
| P                            |                     |                      |        |                            |                |         | ขับเคลื่อนโดย TINY 🖌                     |

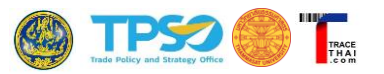

#### 2.2. การบันทึกข้อมูลส่วนบุคคล/โปรไฟล์ (Profile)

ในส่วนนี้ ผู้ใช้สามารถบันทึกหรือแก้ไขข้อมูลทั่วไปของตนเองในฐานะผู้ประกอบการ หรือในลักษณะองค์กร เช่น กลุ่มวิสาหกิจชุมชน บริษัท เป็นต้น ข้อมูลที่บันทึกในส่วนนี้ เช่น ชื่อ เบอร์โทรศัพท์ ตำแหน่งที่ตั้ง รูปภาพ จะ แสดงในหน้าผลการตรวจสอบย้อนกลับเมื่อผู้บริโภคสแกน QR Code ที่ติดบนฉลากสินค้า

#### ขั้นตอนการบันทึกข้อมูล Profile

- (1) คลิกที่แท็บหลัก "1.ข้อมูลภายใน"
- (2) คลิกที่แท็บย่อย "1) ข้อมูลทั่วไป"
- (3) กรอกข้อมูลของผู้ประกอบการ ได้แก่
  - ชื่อบริษัท/ ชื่อผู้ประกอบการ (ภาษาไทย และภาษาอังกฤษ)
  - รูปภาพประกอบ (คลิก Choose File และเลือกไฟล์ภาพจากเครื่องคอมพิวเตอร์ สามารถ เลือกรูปประกอบได้ 2 รูป)
  - เรื่องราว/ จุดขาย/ Storytelling สำหรับบันทึกข้อมูลประชาสัมพันธ์ หรือส่งเสริมการขาย ให้กับบริษัทหรือสินค้าของตน โดยจะแสดงในหน้าผลการค้นหาตรวจสอบย้อนกลับให้กับ ผู้บริโภคด้วย
  - ประเทศ
  - จังหวัด
  - ที่อยู่
  - โทรศัพท์
  - โทรสาร
  - ID Line
  - Facebook
  - Email เริ่มต้นจะเป็นอีเมลเดียวกับที่ใช้ในการล็อกอินเข้าระบบ แต่ผู้ใช้สามารถแก้ไขได้ โดย
     อีเมลนี้จะแสดงในหน้าแสดงผลการตรวจสอบย้อนกลับ ไม่ได้ใช้ในการล็อกอิน
  - เว็บไซต์
  - ตำแหน่งบนแผนที่ (Latitude, Longitude) กรอกค่าละติจูด (Latitude) และ ลองจิจูด (Longitude) โดยสามารถคลิกเลือกตำแหน่งจากบนแผนที่ด้านข้าง หรือกรอกข้อมูลในช่อง Latitude, Longitude หากผู้ใช้อยู่บริเวณที่ตั้งหน่วยงานและใช้อุปกรณ์ที่สามารถจับค่าพิกัด ตำแหน่งได้ เช่น สมาร์ทโฟน แท็บเล็ต หรือโน้ตบุ๊คที่ต่อกับสมาร์ทโฟน เป็นต้น สามารถคลิกที่
     ✓ ตำแหน่งของจับ ระบบจะนำค่าพิกัดปัจจุบันของผู้ใช้มากรอกในช่องให้อัตโนมัติ
  - ไอคอนแสดงผลบนแผนที่ คลิกเลือกรูปไอคอนที่จะใช้แทนตัวผู้ประกอบการบนแผนที่
  - พืชที่ปลูกหรือแปรรูป คลิกเลือกประเภทของพืชที่ทำการผลิต ระบบจะแสดงเฉพาะชนิดพืช ในหมวดหมู่ที่เลือกเพื่อให้สะดวกในการใช้งานและบันทึกข้อมูล

โครงการประยุกต์ใช้ Blockchain ยกระดับเศรษฐกิจการค้า ระยะที่ 2

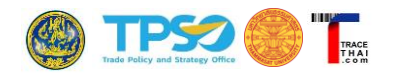

| . ข้อมูลภายใน 2. การผลิตและจำหน่าย 3. รายงาน                                                                                                    |                                                                                                    |                                              |                                                                                                    |
|----------------------------------------------------------------------------------------------------|----------------------------------------------------------------------------------------------------|----------------------------------------------|----------------------------------------------------------------------------------------------------|
| 1) ข้อมูลทั่วไป 2) สมาชิก                                                                                                    | 3) แปลงปลูก                                                                                                    |                                              | 4) การรับรองมาต                                                                                      |
| Profile (2)                                                                                                    |                                                                                                    | La                                           | atest Update: 2020-10-04 2                                                                           |
| ชื่อบริษัท∕ชื่อผู้ประกอบการ ∗                                                                                                    | Name                                                                                                    |                                              |                                                                                                    |
| Demo กลุ่มเกษตรรุ่งเรือง                                                                                                    | Demo Kaset Rungruang                                                                                                    |                                              |                                                                                                    |
| รูปประกอบ Picture                                                                                                    | รูปประกอบ(2) Picture(2)                                                                                                    |                                              |                                                                                                    |
| Choose File company2.jpg                                                                                                    | Choose File 223375.jpg                                                                                                    |                                              |                                                                                                    |
| เรื่องราว / จุดขาย / Storytelling                                                                                                    |                                                                                                    |                                              |                                                                                                    |
| ไฟล์ ปรับปรุงแก้ไข มุมมอง แทรก แบบ เครื่องมือ ตาราง                                                                                                    |                                                                                                    |                                              |                                                                                                    |
| ਿ ở ở diamūn ∨ B I ≣ ≡ ≡ ≡ ∷ ∨ ≟                                                                                                    | ~ = = 🖋 🐼 🕨 🖪                                                                                                    | <b>]</b> ~                                   |                                                                                                    |
| ไระเทศ Country                                                                                                    | จังหวัด Province                                                                                                    |                                              |                                                                                                    |
|                                                                                                    |                                                                                                    |                                              |                                                                                                    |
| p                                                                                                    |                                                                                                    |                                              | ขับเค                                                                                                |
| ไระเทศ Country                                                                                                    | จังหวัด Province                                                                                                    |                                              |                                                                                                    |
| ไทย Thailand 🗸                                                                                                    |                                                                                                    |                                              |                                                                                                    |
| WE Hendre                                                                                                    | สุรินทร์ Surin                                                                                                    |                                              |                                                                                                    |
| ที่อยู่ *                                                                                                    | สุรินทร์ Surin                                                                                                    |                                              |                                                                                                    |
| ที่อยู่ *<br>123 ดำบลชุมพลบุรี อ.ชุมพลบุรี                                                                                                    | สุรินทร์ Surin                                                                                                    |                                              |                                                                                                    |
| ที่อยู่ *<br>123 ดำบลชุมพลบุรี อ.ชุมพลบุรี<br>Address                                                                                                    | สุรินทร์ Surin                                                                                                    |                                              |                                                                                                    |
| ศิลย์ *<br>123 ดำบลชุมพลบุรี อ.ชุมพลบุรี<br>Address<br>123 Choompol Buri Sub-District, Choompol Buri District                                                                                                    | สุรินทร์ Surin                                                                                                    |                                              |                                                                                                    |
| สมอำเภอเมือง<br>ที่อยู่ *<br>123 ดำบลชุมพลบุรี อ.ชุมพลบุรี<br>Address<br>123 Choompol Buri Sub-District, Choompol Buri District<br>โพรศัพท์ Tel                                                                                                    | สุรินทร์ Surin<br>โทรสาร Fax                                                                                                    |                                              |                                                                                                    |
| ที่อยู่ *<br>123 ดำบลชุมพลบุรี อ.ชุมพลบุรี<br>Address<br>123 Choompol Buri Sub-District, Choompol Buri District<br>โทรศัพท์ Tel<br>045-123456                                                                                                    | สุรินทร์ Surin<br>โทรสาร Fax                                                                                                    |                                              |                                                                                                    |
| ที่อยู่ *<br>123 ดำบลชุมพลบุรี อ.ชุมพลบุรี<br>Address<br>123 Choompol Buri Sub-District, Choompol Buri District<br>[เทรศัพท์ Tel<br>045-123456<br>[อดีไลน์ UNE ID                                                                                                    | สุรินทร์ Surin<br>โทรสาร Fax<br>เฟซบุ๊ค Facebook                                                                                                    |                                              |                                                                                                    |
| สัมชุ่ *<br>123 ดำบลชุมพลบุรี อ.ชุมพลบุรี<br>Address<br>123 Choompol Buri Sub-District, Choompol Buri District<br>เทรศัพท์ Tel<br>045-123456<br>Laศีไลน์ LINE ID<br>Kasetyaso                                                                                                    | สุรินทร์ Surin<br>โทรสาร Fax<br>เฟชบุ๊ค Facebook<br>www.facebook.com/Kasetyas                                                                                                    | 0                                            |                                                                                                    |
| ที่อยู่ *<br>123 ดำบลชุมพลบุรี อ.ชุมพลบุรี<br>Address<br>123 Choompol Buri Sub-District, Choompol Buri District<br>เทรศัพท์ Tel<br>045-123456<br>โอดีไลน์ LINE ID<br>Kasetyaso<br>โเมล Email *                                                                                                    | <ul> <li>สุรินทร์ Surin</li> <li>โทรสาร Fax</li> <li>เฟชบุ๊ค Facebook</li> <li>www.facebook.com/Kasetyas</li> <li>เว็บไซด์ Website</li> </ul>                                                                                                    | 0                                            |                                                                                                    |
| ที่อยู่ *<br>123 ด่ามลชุมพลบุรี อ.ชุมพลบุรี<br>Address<br>123 Choompol Buri Sub-District, Choompol Buri District<br>โทรศัพท์ Tel<br>045-123456<br>ไอด้ไลน์ LINE ID<br>Kasetyaso<br>Sเมล Email *<br>Kasetyaso@gmail.com                                                                                                    | สุรินทร์ Surin<br>โพรสาร Fax<br>เฟซบุ๊ค Facebook<br>เฟซบุ๊ค Facebook<br>www.facebook.com/Kasetyas<br>เว็บใชด์ Website<br>www.kasetrungruang.com                                                                                                    | 0                                            |                                                                                                    |
| ที่อยู่ *<br>123 ดำบลชุมพลบุรี อ.ชุมพลบุรี<br>Address<br>123 Choompol Buri Sub-District, Choompol Buri District<br>โทรศัพท์ Tel<br>045-123456<br>โอดีไลน์ LINE ID<br>Kasetyaso<br>Stua Email *<br>Kasetyaso@gmail.com                                                                                                    | <ul> <li>สุรินทร์ Surin</li> <li>โทรสาร Fax</li> <li>เฟซบุ๊ค Facebook</li> <li>www.facebook.com/Kasetyas</li> <li>เว็บใชด์ Website</li> <li>www.kasetrungruang.com</li> <li>Latitude,Longitude *</li> </ul>                                                                                                    | .0                                           |                                                                                                    |
| ที่อยู่ *<br>123 ดำบลชุมพลบุรี อ.ชุมพลบุรี<br>Address<br>123 Choompol Buri Sub-District, Choompol Buri District<br>โหรศัพท์ Tel<br>045-123456<br>โอลิโลน์ LINE ID<br>Kasetyaso<br>รีเมล Email *<br>Kasetyaso@gmail.com                                                                                                    | สุรินทร์ Surin<br>โทรสาร Fax<br>เฟซบุ๊ค Facebook<br>เพพ.facebook.com/Kasetyas<br>เว็บใชค์ Website<br>www.kasetrungruang.com<br>Latitude,Longitude *<br>15.339890327214052,103.386                                                                                                    | 0                                            | 07                                                                                                   |
| สาสมุ่ง<br>123 ตำบลชุมพลบุรี อ.ชุมพลบุรี<br>123 ตำบลชุมพลบุรี อ.ชุมพลบุรี<br>Address<br>123 Choompol Buri Sub-District, Choompol Buri District<br>เทรศัพท์ Tel<br>045-123456<br>Laศีโลม์ LINE ID<br>Kasetyaso<br>วัเมล Email *<br>Kasetyaso<br>วัเมล Email *<br>Kasetyaso@gmail.com                                                                                                    | สุรินทร์ Surin<br>โทรสาร Fax<br>เฟซบุ๊ค Facebook<br>เห็บเไซค์ Website<br>เร็บไซค์ Website<br>www.kasetrungruang.com<br>Latitude,Longitude *<br>15.339890327214052,103.380<br>ไอคอนแสดงผลบนแผนที่                                                                                                    | .o<br>1257631652<br>พืชที                    | 07                                                                                                   |
| สังชุ่ง *       123 ดำบลชุมพลบุรี อ.ชุมพลบุรี       Address       123 Choompol Buri Sub-District, Choompol Buri District       123 Choompol Buri Sub-District, Choompol Buri District       เทรศัพท์ Tel       045-123456       Laศิโลน์ LINE ID       Kasetyaso       รัเมล Email *       Kasetyaso@gmail.com                                                                                                    | สุรินทร์ Surin<br>โพรสาร Fax<br>เฟซบุ๊ค Facebook<br>เพพ.kacebook.com/Kasetyas<br>เว็บไซด์ Website<br>www.kasetrungruang.com<br>Latitude,Longitude *<br>15.339890327214052,103.380<br>ไอคอนแสดงผลบนแผนที่<br>O O อ่างอิง                                                                                                    | .o<br>257631652<br>พืชที                     | 07<br>07<br>ข้ผลิด/แปรรูป/จำหน่าย<br>ข้าว                                                            |
| สัลยู่ *       123 ตำบลชุมพลบุรี อ.ชุมพลบุรี       Address       123 Choompol Buri Sub-District, Choompol Buri District       เมรศัพท์ Tel       045-123456       Laศีโลม์ LINE ID       Kasetyaso       รับเลล Email *       Kasetyaso@gmail.com       เกมต์ชั่งการเป็นเหมาร์       บองอาการเป็นเหมาร์       เป็นหนาร์       เป็นหนาร์   <                                                                                                    | สุรินทร์ Surin<br>โทรสาร Fax<br>เฟซบุ๊ค Facebook<br>www.facebook.com/Kasetyas<br>เว็บไซค์ Website<br>www.kasetrungruang.com<br>Latitude,Longitude *<br>15.339890327214052,103.380<br>ไอคอนแสดงผลบนแผนที่<br>อุอางอึง<br>อางอึง                                                                                                    | ০<br>০257631652<br>শৃথস্য<br>ে<br>           | 07<br>1ผลิด/แปรรูป/จำหน่าย<br>ข้าว<br>ถั่วและรัญทีชอื่น ๆ                                            |
| ที่อยู่ *<br>123 ดำบลชุมพลบุรี อ.ชุมพลบุรี<br>Address<br>123 Choompol Buri Sub-District, Choompol Buri District<br>INSศัพท์ Tel<br>045-123456<br>Laศิโลน์ LINE ID<br>Kasetyaso<br>Stua Email *<br>Kasetyaso@gmail.com<br>รักษณร์ เป็นหนึ่งบนแผนที่ Location *<br>                                                                                                    | <ul> <li>สุรินทร์ Surin</li> <li>โทรสาร Fax</li> <li>เฟซบุ๊ค Facebook</li> <li>www.facebook.com/Kasetyas</li> <li>เว็บใชด์ Website</li> <li>www.kasetrungruang.com</li> <li>Latitude,Longitude *</li> <li>15.339890327214052,103.380</li> <li>ใอคอนแสดงผลบนแผนที่</li> <li>○ อ้างอิง</li> <li>อ้างอิง</li> <li>อ้างอิง</li> <li>อ้างอิง</li> <li>อ้างอิง</li> <li>อ้างมอง</li> <li>กลุ่มเกษตรกร</li> </ul>                                                                                                    | .0<br>0257631652<br>พืชที<br>เย<br>เ         | 07<br>ใผลิต/แปรรูป/จำหน่าย<br>ข้าว<br>ถั่วและธัญพีชอื่น ๆ<br>ผัก                                     |
| ที่อยู่ * 123 ด้านอสมมพอบุรี อ.สมพอบุรี Address 123 Choompol Buri Sub-District, Choompol Buri District Insศัพท์ Tel 045-123456 Laศิโลน์ LINE ID Kasetyaso อีเมล Email * Kasetyaso อีเมล Email * Kasetyaso@gmail.com                                                                                                    | สุรินทร์ Surin         โฟรสาร Fax         เฟซบุโค Facebook         เฟซบุโค Facebook         พww.facebook.com/Kasetyas         เว็บใชด์ Website         www.kasetrungruang.com         Latitude,Longitude *         15.339890327214052,103.380         ไอคอนแสดงผลบนแผนที่         อ้างอิง         อ้างอิง         อ้างอิง         อ้างอิง         โปลดรกร         อัางอิง         โปลดรกร         โรงสั                                                                                                    | o<br>257631652<br>พืชห์<br>                  | 07<br>ใผลิด/แปรรูป/จำหน่าย<br>ข้าว<br>ถั่วและธัญพืชอื่น ๆ<br>ผัก<br>ผลใบ้                            |
| ที่อยู่ *<br>123 ด้านอสุมพลบุรี อ.ชุมพลบุรี<br>Address<br>123 Choompol Buri Sub-District, Choompol Buri District<br>โทรศัพท์ Tel<br>045-123456<br>ไปอริโนอ Email *<br>Kasetyaso<br>อึเมอ Email *<br>Kasetyaso@gmail.com                                                                                                    | <ul> <li>สุรินทร์ Surin</li> <li>โพรสาร Fax</li> <li>เฟซบุ๊ค Facebook</li> <li>www.facebook.com/Kasetyas</li> <li>เว็บใชด์ Website</li> <li>www.kasetrungruang.com</li> <li>Latitude,Longitude *</li> <li>15.339890327214052,103.380</li> <li>นกษตรกร</li> <li>มามอง</li> <li>เกษตรกร</li> <li>มามอง</li> <li>โรงสั</li> <li>โรงสั</li> <li>โรงสั</li> <li>โรงสั</li> </ul>                                                                                                    | 0<br>0257631652<br>พืชที่<br>0<br>0          | 07<br>ใผลิด/แปรรูป/จำหน่าย<br>ข้าว<br>ถั่วและธัญทีชอื่น ๆ<br>ผัก<br>ผลไม้<br>สมุนไพร                 |
| <pre>Mail internet<br/>Mail *<br/>123 ดำบลชุมพลบุรี อ.ชุมพลบุรี<br/>Address<br/>123 Choompol Buri Sub-District, Choompol Buri District<br/>123 Choompol Buri Sub-District, Choompol Buri District<br/>133 Choompol Buri Sub-District, Choompol Buri District<br/>134 Choompol Buri Sub-District, Choompol Buri District<br/>135 Choompol Buri Sub-District, Choompol Buri District<br/>135 Choompol Buri Sub-District, Choompol Buri Buri Sub-District<br/>135 Choompol Buri Sub-District, Choompol Buri Buri Sub-District<br/>135 Choompol Buri Sub-District, Choomp</pre> | สุรินทร์ Surin         โพรสาร Fax         เฟซบุ๊ค Facebook         เฟซบุ๊ค Facebook         www.facebook.com/Kasetyas         เว็บใชด์ Website         www.kasetrungruang.com         Latitude,Longitude *         15.339890327214052,103.380         ไอคอนแสดงผลบนแผนที่         อออนแสดงผลบนแผนที่         อออฉแสดงผลบนแผนที่         อออฉแสดงผลบนแผนที่         อออฉแสดงผลบนแผนที่         อออฉแสดงผลบนแผนที่         อออฉแสดงผลบนแผนที่         อออฉแสดงผลบนแผนที่         อออฉแสดงผลบนแผนที่         อออฉแสดงผลบนแผนที่         อออฉแสดงผลบนแผนที่         อออฉแสดงผลบนแผนที่         อออฉแสดงผลบนแผนที่         อออฉแสดงผลบนแผนที่         อออฉแสดงผลงมางแผนที่         อออฉแสดงผลบนแผนที่         อออฉแสดงผลบนแผนที่         อออฉแสดงผลงมางแผนที่         อออฉแสดงผลงมางแผนที่         อออฉแสดงผลงผลงผลงมางแผนที่         อออฉแสงผลงผลงผลงมางแผนที่         อออฉแสงหลงมางแผนที่         อออฉแลงผลงผลงมางแลงผลงผลงมางแผนที่         ออออฉแสงหลงผลงหลงมางแลงหลงแลงผลงผลงผลงผลงผลงผลงคลงผลงผลงผลงผลงผลงผลงผลงผลงผลงผลงผลงผลงผล | 0<br>0257631652<br>พืชพื<br>0<br>0<br>0<br>0 | 07<br>ใผลิด/แปรรูป/จำหน่าย<br>ข้าว<br>ถั่วและธัญพืชอื่น ๆ<br>ผัก<br>ผลใม้<br>สมุนไพร<br>เครื่องสำอาง |

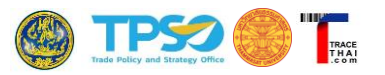

#### 2.3. การบันทึกข้อมูลสมาชิก

เมนูในส่วนนี้ ใช้สำหรับกรณีที่ผู้ใช้งานเป็นกลุ่มเกษตรกร วิสาหกิจชุมชน หรือหน่วยงานที่มีสมาชิกรายย่อย ซึ่งรับผลผลิตหรือวัตถุดิบมาจากสมาชิกเหล่านี้ และต้องการบันทึกลงในระบบ TraceThai.com รวมทั้งแสดงผลที่มา ของผลผลิตจากสมาชิกเหล่านี้

ขั้นตอนการบันทึกข้อมูลสมาชิกผ่านระบบ

- (1) คลิกที่แท็บหลัก "1. ข้อมูลภายใน"
- (2) คลิกที่แท็บย่อย "2) สมาชิก"
- (3) คลิกที่ "เพิ่มสมาชิก"

|                  | (1)                |                     | -             |            |                     |        |     |
|------------------|--------------------|---------------------|---------------|------------|---------------------|--------|-----|
| 1. ข้อมูลภายใน   | 2. การผลิตและจำหน่ | <b>าย</b> 3. รายงาน |               | (2)        |                     |        |     |
| 1) ข้อ           | มลทั่วไป           | 2) 6                | สมาชิก        | 3) แปลงปลก | 4) การรับรองมาตรธาน |        | (3) |
| สมาชิก/หน่วยย่อย |                    |                     |               |            | 🧠 ค้นหา 📀 เพิ่มส    | สมาชิก |     |
| ชื่อ *           | ▲ Name             | ญ                   | เข้าร่วมเมื่อ | สถานะ      | Updated at          |        |     |
|                  |                    |                     | No F          | Entries    |                     |        |     |

0 Found

- (4) กรอกรายละเอียดสมาชิก ได้แก่
  - ชื่อสมาชิก (ภาษาไทยและภาษาอังกฤษ)
  - หมายเหตุ สำหรับบันทึกข้อมูลเกษตรกร ซึ่งจะไม่แสดงให้ผู้บริโภคเห็น
  - เรื่องราว/ จุดขาย/ Storytelling สำหรับบันทึกข้อมูลเกี่ยวกับสมาชิกรายนั้นเพิ่มเติม และ แสดงให้ผู้บริโภคเห็นด้วย
  - รูปสมาชิก (คลิก Choose File และเลือกไฟล์ภาพจากเครื่องคอมพิวเตอร์ สามารถเลือกรูป ประกอบได้ 2 รูป)
  - วันที่เข้าร่วมเป็นสมาชิก
  - สถานะ คลิกเลือกสถานะปัจจุบันของสมาชิก ได้แก่ ปกติ/ ระงับชั่วคราว/ เพิกถอน
- (5) เมื่อบันทึกข้อมูลสมาชิกเรียบร้อยแล้ว คลิกที่ปุ่ม "บันทึก Save"

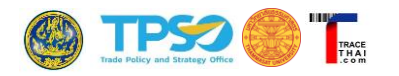

| 1. ข้อมูลภายใน 2. การผลิตและจำหา        | ม่าย 3. รายงาน   |                            |                      |
|-----------------------------------------|------------------|----------------------------|----------------------|
| 1) ข้อมูลทั่วไป                         | 2) สมาชิก        | 3) แปลงปลูก                | 4) การรับรองมาตรฐาน  |
| พิ่มสมาชิก                              |                  |                            |                      |
| อสมาชิก                                 |                  | Name of Member             |                      |
| นายบุญมา แจ้งสุข                        |                  | Mr.Boonma Jangsuk          |                      |
| มายเหตุ                                 |                  |                            |                      |
|                                         |                  |                            |                      |
|                                         |                  |                            | /                    |
| ่องราว / จุดขาย / Storytelling          |                  |                            |                      |
| ไฟล์ ปรับปรุงแก้ไข มุมมอง แทรก แบบ      | เครื่องมือ ตาราง |                            |                      |
| S < d d d d d d d d d d d d d d d d d d |                  | / ፸ ፸ ∅ ፼ ₪ ⊞ ⊻            |                      |
| ลุงบุญมาผู้มีประสบการณ์ปลูกข้าวอินทรีย์ | มากว่า 30 ปี     |                            |                      |
|                                         |                  |                            |                      |
|                                         |                  |                            |                      |
|                                         |                  |                            | C                    |
| p                                       |                  |                            | ขับเคลื่อนโดย TINY 🦼 |
| ปสมาชิก                                 |                  | รูปสมาชิก(2)               |                      |
| Choose File farmer.jpg                  |                  | Choose File No file chosen |                      |
| ข้าร่วมเมื่อ                            | (5)              | สถานะ                      |                      |
| 06-Feb-2018                             | (5)              | ปกดิ                       | ~                    |
| <b>پ</b><br>اور ب                       |                  |                            | * o 1                |
| บนทก                                    | save             | ยกเ                        | an Cancer            |

- (6) ระบบจะแสดงข้อมูลในลักษณะตารางรายชื่อสมาชิก หากต้องการเพิ่มสมาชิกรายใหม่อีก คลิกปุ่ม"เพิ่มสมาชิก" อีกครั้ง และดำเนินการตามข้อ (4)-(5)
- (7) หากต้องการแก้ไขรายละเอียดสมาชิก ให้คลิกที่ "แก้ไข" ด้านท้ายชื่อสมาชิกรายนั้น
- (8) หากต้องการลบสมาชิก คลิกที่ "ลบ" ด้านท้ายชื่อสมาชิกรายนั้น

| 1. ข้อมูลภายใ       | น 2. การผลิตและจ่า  | หน่าย 3. รายงาน |                       |               |       |                                |                         |
|---------------------|---------------------|-----------------|-----------------------|---------------|-------|--------------------------------|-------------------------|
| 1)                  | ข้อมูลทั่วไป        | 2)              | 2) สมาชิก 3) แปลงปลูก |               |       | 4) การรับรองมาตรฐาน            |                         |
| สมาชิก/ห            | เน่วยย่อย           |                 |                       |               |       |                                | 🔍 ค้นหา 🛛 + เพิ่มสมาชิก |
| ชื่อ *              | A Name              | ฐป              | รูป(2)                | เข้าร่วมเมื่อ | สถานะ | Updated at                     |                         |
| นายบุญมา แจ้งสุข    | Mr.Boonma Jangsuk   | farmer.jpg      |                       | 06-Feb-2018   | ปกติ  | Sat, 3 Oct 2020 11:55:39 +0700 | รายละเอียด แก้ไข ลบ     |
| นายรุ่งโรจน์ กล้าดี | Mr. Roongroj Kladee | Farmer-icon.png |                       | 16-Jan-2019   | ปกติ  | Sat, 3 Oct 2020 12:00:58 +0700 | รายละเอียด แก้ไข อบ     |

(9) หากต้องการดูรายละเอียดของสมาชิกที่บันทึก คลิกที่ "รายละเอียด" ด้านท้ายชื่อสมาชิกที่ต้องการ

| 1) ข้อมูลทั่วไป 2) สมาชิก 3) แปลงปลูก 4) การรับรองมาตรฐาร<br>สมาชิก/หา่ะว่อย่อย<br>ส่อ* Name จป จป(2) เข้าร่วมเมื่อ สถานะ Updated at<br>พายบุญมา แจ้งสุข<br>พิลาร Story Telling ดุงบุญมาผู้มีประสบการณ์ปลูกข้าวอินทรีย์มากว่า 30 ปี<br>จป farmer.jpg                         | พิ่มสมาชิก<br>× |
|----------------------------------------------------------------------------------------------------|-----------------|
| สมาชิก/หน่วยย่อย ุ ดัพก +<br>ร้อ * ▲ Name จูป จูป(2) เข้าร่วมเมื่อ สถานะ Updated at<br>นายบุถุมา แจ้งสุข<br>ช้อ * นายบุญมา แจ้งสุข<br>Name Mr.Boonma Jangsuk<br>รายอะเอียด<br>เรื่องกาว Story Telling ดูงบุญมาผู้มีประสบการถณ์ปดูกข้าวอินทรีย์มากว่า 30 ปี<br>จูป farmer.jpg | พิ่มสมาชิก<br>× |
| ช้อ • Name รูป รูป(2) เข้าร่วมเมื่อ สถานะ Updated at<br>นายบุญามา แจ้งสุข<br>ช้อ * นายบุญมา แจ้งสุข<br>Name Mr.Boonma Jangsuk<br>รายอะเมือดด<br>เชื่องราว Story Telling ดุงบุญมาผู้มีประสบการณ์ปดูกข้าวอินทรียม์มากว่า 30 ปี<br>รูป farmer.jpg                               | ×               |
| นายบุญมา แจ้งสุข<br>ช้อ * นายบุญมา แจ้งสุข<br>Name Mr.Boonma Jangsuk<br>รายอะเอียด<br>เรื่องาว Story Telling ผูงบุญมาผู้มีประสบการณ์ปลูกข้าวอินทรีย์มากว่า 30 ปี<br>รุป farmer.jpg                                                                                           | ×               |
| ชื่อ * นายบุญมา แจ้งสุข<br>Name Mr.Boonma Jangsuk<br>รายอะเอียด<br>เรื่องราว Story Telling คุงบุญมาผู้มีประสบการณ์ปลูกข้าวอินทรีย์มากว่า 30 ปี<br>รูป farmer.jpg<br>รุป(2)                                                                                                   |                 |
| Name Mr.Boonma Jangsuk<br>รายละเอียด<br>เรื่องราว Story Telling ดุงบุญมาผู้มีประสบการณ์ปดูกข้าวอินทรีย์มากว่า 30 ปี<br>ณี farmer.jpg<br>รูป(2)                                                                                                    |                 |
| รายละเลียด<br>เรื่องราว Story Telling ดุงบุญมาผู้มีประสบการณ์ปลูกข้าวอินทรีย์มากว่า 30 ปี<br>ณ์ farmer.jpg<br>รูป(2)                                                                                                    |                 |
| រារ farmer.jpg<br><sub>ទ</sub> រ(2)                                                                                                    |                 |
| su(2)                                                                                                    |                 |
|                                                                                                    |                 |
| เข้าร่วมมือ 06-Feb-2018                                                                                                    |                 |
| สถานะ ปกติ                                                                                                    |                 |
| Updated at Sat, 3 Oct 2020 11:55:39 +0700                                                                                                    |                 |
| Close                                                                                                    |                 |
| <u>មានចុន្ត ទីក្នុង ពត៌កំតិ</u> Mr. Roongroj Kladee Farmer-icon.png 16-Jan-2019 ปกลิ 5st, 31 Oct 2020 12:00:58 +0700 <b>។អោះដើ</b> មម                                                                                                    |                 |

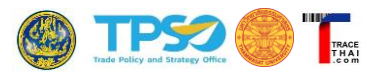

#### 2.4. การบันทึกข้อมูลแปลงปลูก

ข้อมูลแปลงปลูกจะเชื่อมโยงกับสมาชิกที่ได้บันทึกในหัวข้อ 2.3 โดยสมาชิก 1 คน สามารถเป็นเจ้าของพื้นที่ แปลงปลูกได้หลายแปลงปลูก การบันทึกข้อมูลจะบังคับให้ต้องระบุเจ้าของ ซึ่งในที่นี้คือการเลือกสมาชิกที่ได้บันทึกไว้ แล้ว

<u>ขั้นตอนการบันทึกข้อมูลสมาชิกผ่านระบบ</u>

- (1) คลิกที่แท็บหลัก "1. ข้อมูลภายใน"
- (2) คลิกที่แท็บย่อย "3) แปลงปลูก"
- (3) คลิกที่ "+เพิ่มแปลงปลูก"

| 1) ข้อมูลทั่วไป 2) สมาชิก 3) แปลงปลูก 4) การรับรองมาตรฐาน<br>แปลงปลูก<br>เจ้าซอง ชื่อแปลง•เช่น สมชาย01   | (1)<br>1. ข้อมูลภายใน 2. การผลิตและจำหน่า | ย 3. รายงาน | /                | (2)        | ]                  |              |
|----------------------------------------------------------------------------------------------------|-------------------------------------------|-------------|------------------|------------|--------------------|--------------|
| แปลงปลูก<br>เจ้าของ ชื่อแปลง•เช่น สมชาย01 ▲ Name of field พื้นที่ พืชที่ปลูก Active status<br>No Entries | 1) ข้อมูลทั่วไป                           | 2) สมาชิก   | 3) แปลงปลูก      |            | 4) การรับรองมาตรฐา | น            |
| เจ้าของ ชื่อแปลง*เช่น สมชาย01 ▲ Name of field พื้นที่ พืชที่ปลูก Active status<br>No Entries             | แปลงปลูก                                  |             |                  |            | 🔍 คัมหา (+ เง่     | ขึ่มแปลงปลูก |
| No Entries                                                                                               | เจ้าของ ชื่อแปลง*เช่น สมชาย01             | 🔺 Name      | of field พื้นที่ | พืชที่ปลูก | Active status      |              |
| 0 Found                                                                                                  | 0 Found                                   |             | NO EITUTES       |            |                    |              |

(4) กรอกรายละเอียดแปลงปลูก ได้แก่

- เจ้าของ คลิกเลือกสมาชิกที่เป็นเจ้าของแปลงปลูกนั้น
- ชื่อแปลงปลูก (ภาษาไทยและภาษาอังกฤษ) สำหรับอ้างอิงถึงแปลงปลูกนั้น
- หมายเหตุ สำหรับใส่บันทึกหรือรายละเอียดของแปลงปลูก ซึ่งจะไม่แสดงให้ผู้บริโภคเห็น
- เรื่องราว/ จุดขาย/ Storytelling สำหรับบันทึกข้อมูลเกี่ยวกับสมาชิกรายนั้นเพิ่มเติม และ แสดงให้ผู้บริโภคเห็นด้วย
- พื้นที่ ระบุจำนวนพื้นที่แปลงปลูกหน่วยเป็น ไร่/ งาน และตารางวา
- พืชที่ปลูก เลือกชนิดพืชที่ปลูก
- รูปแปลง (คลิก Choose File และเลือกไฟล์ภาพจากเครื่องคอมพิวเตอร์ สามารถเลือกรูป ประกอบได้ 2 รูป)
- ตำแหน่งบนแผนที่ คลิกเลือกตำแหน่งจากแผนที่ด้านข้าง หรือกรอกพิกัด Latitude,
   Longitude ในช่องว่าง
- มาตรฐานที่ได้รับ หากต้องการระบุข้อมูลเฉพาะของแปลง ถ้าไม่เลือกระบบจะนำข้อมูลที่ บันทึกในเมนูใบรับรองมาแสดง
- (5) เมื่อบันทึกข้อมูลแปลงปลูกของสมาชิกเรียบร้อยแล้ว คลิกที่ปุ่ม "บันทึก Save"

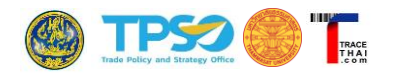

| 1) faque/h14       2) mmin       3) malestion       4) mminosemengin         string       ************************************                                                                                                    | 1. ข้อมูลภายใน 2. การผลิตและจำหน่าย 3. รายงาน              |                                                                     |
|----------------------------------------------------------------------------------------------------|------------------------------------------------------------|---------------------------------------------------------------------|
| unit         unit         unit <t< td=""><td>1) ข้อมูลทั่วไป 2) สมาชิก</td><td>3) แปลงปลูก 4) การรับรองมาตรฐาน</td></t<>                                                                                                    | 1) ข้อมูลทั่วไป 2) สมาชิก                                  | 3) แปลงปลูก 4) การรับรองมาตรฐาน                                     |
| unugun uskatu       v         faulas * tuki unstruto!       Name of Field         uppn ti       Boomad!         with utuking       Boomad!         with utuking       Boomad! <td>เพิ่มแปลงปลูก<br/>เจ้าของ</td> <td></td>                                                                                                    | เพิ่มแปลงปลูก<br>เจ้าของ                                   |                                                                     |
| faultor : situ animpti)       Name of Field         uppro1       booms01         writewei       doormo01         fdsytter       yearset         fdsytter       yearset         fdsytter                                                                                                    | นายบุญมา แจ้งสุข                                           | ~                                                                   |
| upun01       booms01         writewei       description         description       description         tid thubpeuftur upunes uven uvu indisadia enrist       tid thubpeuftur upunes uven uvu indisadia enrist         tid thubpeuftur upunes uven uvu indisadia enrist       tid thubpeuftur upunes uven uvu indisadia enrist         tid thubpeuftur upunes uven uvu indisadia enrist       tid thubpeuftur upunes uven uvu indisadia enrist         tid thubpeuftur upunes uven uvu indisadia enrist       tid thubpeuftur upunes uven uven indisadia enrist         tid thubpeuftur upunes uven uven indisadia enrist       enrist         findialen       enrist         tid thubpeuftur upunes uven uven indisadia enrist       enrist         tid thubpeuftur upunes uven uven indisadia enrist       enrist         tid thubpeuftur upunes uven uven indisadia enrist       enrist         tid thubpeuftur upunes uven uven indisadia enrist       enrist         enrist       enrist         tid upunet       indisadia         enrist       enrist         tid upunet       indisadia         enrist       enrist         enrist       enrist         enrist       enrist         enrist       enrist         enrist       enrist         enrist       enrist <td>ชื่อแปลง * เช่น สมชาย01</td> <td>Name of Field</td>                                                                                                    | ชื่อแปลง * เช่น สมชาย01                                    | Name of Field                                                       |
| Multicular         diastrin / gazzu / Storytelling         tid struktualitu spaana auron uuu elässia arris         \$ c) duavin ~ B I E E E E E E E E E C E C E C E C C C C                                                                                                    | นุญมา01                                                    | Boonma01                                                            |
| bit if thutpunthe puppes upper limited in annow         bit if thutpunthe puppes upper limited in annow         bit if thutpunthe puppes upper limited in annow         c         c <th>หมายเหตุ<br/>เรื่องราว / จุดขาย / Storytelling</th> <th></th>                                                                                                    | หมายเหตุ<br>เรื่องราว / จุดขาย / Storytelling              |                                                                     |
| • • • • • • • • • • • • • • • • • • •                                                                                                    | ไฟล์ ปรับปรุงแก้ไข มุมมอง แทรก แบบ เครื่องมือ ตาราง        |                                                                     |
| P         tusafartar Dir           furfi 1g 3         uru         mrsroor           furfi 1g 3         uru         mrsroor         100           farfilgn         urus         plulas         plulas(2)           [Choose File 157603.24pg         Choose File No file chosen         Eltitude_Longitude *           furuituruurun fi contor *         Urus         1.520146260364642,104.4075393676758         Insrgnuffikäru (urun Luszuar Lutzuar Lutzuar Lu                                                                                                    | 5 ♂ ฮ่อหน้า ∨ B I ≡ ≡ ≡ ≡ ⋮ ≤ ↓                            |                                                                     |
| plulai<br>Choose File 157603_2jpg<br>inunvisuuuunuf Locetion *                                                                                                    | ๆ<br>พื้นที่ ไร่ 3 งาน<br>พืชที่ปลูก<br>ข้าวมะลินิลสรินทร์ | ชบแต่อังนโดย TINV 🦼<br>ตารางวา 100                                  |
| Choose File       157603_2,jpg         Intrinsional functions*       Intrinsional functions         Image: Space file       15.290146260364642,104.4075393676758         Image: Space file       15.290146260364642,104.4075393676758                                                                                                    | รูปแปลง                                                    | รูปแปลง(2)                                                          |
| Image: State and State and State a | Choose File 157603_2.jpg                                   | Choose File No file chosen                                          |
| บันส์ก Save ซุกเอิก Cancel                                                                                                    | Si UNIADUULIRAUN Location *                                | Latitude_Longitude *           รรรรรรรรรรรรรรรรรรรรรรรรรรรรรรรรรรรร |
|                                                                                                    |                                                            |                                                                     |

- (6) ระบบจะแสดงตารางข้อมูลแปลงปลูกที่บันทึก หากต้องการเพิ่มแปลงปลูกใหม่อีก คลิกปุ่ม "+
   เพิ่มแปลงปลูก" อีกครั้ง และดำเนินการตามข้อ (4)-(5)
- (7) หากต้องการแก้ไขรายละเอียดแปลงปลูกที่บันทึกแล้ว ให้คลิกที่ "แก้ไข" ด้านท้ายชื่อแปลงปลูกที่ ต้องการแก้ไข
- (8) หากต้องการลบสมาชิก คลิกที่ "ลบ" ด้านท้ายของรายการแปลงปลูกนั้น

| 1. ข้อมูลภายใน             |                             |               |         |                     |              |        |                     |
|----------------------------|-----------------------------|---------------|---------|---------------------|--------------|--------|---------------------|
| 1) ข้อม                    | ูเลทั่วไป                   | 2) สมาชิก     |         | 3) แปล              | งปลูก        |        | 4) การรับรองมาตรฐาน |
| แปลงปลก 🤍 ศัภภา + เชื่มแปล |                             |               |         |                     |              |        |                     |
| เจ้าของ                    | ชื่อแปลง * เช่น สมชาย01 🛛 🔺 | Name of field | พื้นที่ | พืชที่ปลูก          | รูป          | รูป(2) |                     |
| นายบุญมา แจ้งสุข           | ឬល្អរា01                    | Boonma01      | 3-0-100 | ข้าวมะลินิลสุรินทร์ | 157603_2.jpg |        | รายละเอียด แก้ไข ลบ |
| นายบุญมา แจ้งสุข           | บุญมา02                     | Boonma02      | 2-2-0   | ข้าวขาวดอกมะลิ 105  |              |        | รายละเอียด แก้ไข ลบ |
| นายรุ่งโรจน์ กล้าดี        | ร่งโรจน์01                  | Roongroj01    | 0-0-0   | ข้าวขาวดอกมะลิ 105  | 157607_3.jpg |        | รายละเอียด แก้ไข ลบ |

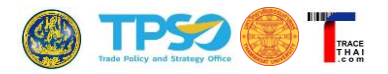

(9) หากต้องการดูรายละเอียดของแปลงปลูกที่บันทึก คลิกที่ "รายละเอียด" ด้านท้ายชื่อแปลงปลูกที่ ต้องการ

| 1. ข้อมูลภายใน                                       | 2. การผลิตและจำหน่าย        | 3. รายงาน       |         |            |             |        |                       |
|------------------------------------------------------|-----------------------------|-----------------|---------|------------|-------------|--------|-----------------------|
| 1) ข้อม                                              | มูลทั่วไป                   | 2) สมาชิก       |         | -          | 3) แปลงปลูก |        | 4) การรับรองมาตรฐาน   |
| แปลงปลก                                              |                             |                 |         |            |             |        | ดับหา + เพิ่มแปลงปลูก |
| เจ้าของ                                              | ชื่อแปลง * เช่น สมชาย01     | Name of field   | พื้นที่ | พืชที่ปลุก | ณ           | รูป(2) |                       |
| <b>บุญมา01</b><br>เจ้าของ<br>ชื่อแปลง * เช่น สมชาย01 | นายบุญมา แจ้งสุข<br>บุญมา01 |                 |         |            |             |        |                       |
| Name of field                                        | Boonma01                    |                 |         |            |             |        |                       |
| รายละเอียด<br>เรื่องราว Story Telling                |                             |                 |         |            |             |        |                       |
| พื้นที                                               | 3-0-100                     |                 |         |            |             |        |                       |
| พืชที่ปลูก                                           | ข้าวมะลินิลสุรินทร์         |                 |         |            |             |        |                       |
| IFOAM                                                |                             |                 |         |            |             |        |                       |
| EU                                                   |                             |                 |         |            |             |        |                       |
| NOP(USDA)                                            |                             |                 |         |            |             |        |                       |
| COR                                                  |                             |                 |         |            |             |        |                       |
| JAS                                                  |                             |                 |         |            |             |        |                       |
| Organic Thailand                                     |                             |                 |         |            |             |        |                       |
| ตำแหน่ง lat,ing                                      | 15.290146260364642,104      | 4.4075393676758 |         |            |             |        |                       |
| รป                                                   | 157603_2.jpg                |                 |         |            |             |        |                       |
| รป(2)                                                |                             |                 |         |            |             |        |                       |
| Active status                                        |                             |                 |         |            |             |        |                       |
| Updated at                                           | Sat, 3 Oct 2020 12:18:41    | +0700           |         |            |             |        |                       |
| Close                                                |                             |                 |         |            |             |        |                       |

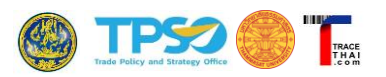

#### 2.5. การบันทึกข้อมูลใบรับรองมาตรฐาน

เมนูการรับรองมาตรฐานคือส่วนสำหรับบันทึกข้อมูลใบรับรองมาตรฐาน หรือ Master Certificate ของ ผู้ประกอบการ หรือของสมาชิกที่เกี่ยวข้องเข้าสู่ระบบ ข้อมูลที่บันทึกจะแสดงให้ผู้บริโภคเห็น เพื่อให้ผู้บริโภคมั่นใจว่า สินค้าได้มาตรฐานเกษตรอินทรีย์จริง โดยการรับรองข้อมูลใบรับรองมาตรฐานบนระบบ TraceThai.com แบ่งเป็น 2 ประเภท คือ ใบรับรองมาตรฐานอินทรีย์ (Organic) และใบอนุญาตให้ใช้ตราสัญลักษณ์สิ่งบ่งชี้ทางภูมิศาสตร์ (Gl: Geographical Indication) โดยจะมีการยืนยันความถูกต้องของข้อมูล 3 ระดับ กล่าวคือ

ระดับที่ 1 ผู้ประกอบการเป็นผู้บันทึกข้อมูลและยืนยันความถูกต้องของข้อมูลด้วยตนเอง

ระดับที่ 2 มีการตรวจสอบกับฐานข้อมูลของ CB และผู้บริหารระบบเป็นผู้รับรองข้อมูล โดยข้อมูล GI จะ ตรวจสอบกับฐานข้อมูลของกรมทรัพย์สินทางปัญญา ซึ่งเป็นผู้ให้การอนุญาตให้ใช้ตราสัญลักษณ์ GI

ระดับที่ 3 CB ที่เป็นผู้ออกใบรับรองมาตรฐานนั้น ๆ หรือกรมทรัพย์สินทางปัญญา ซึ่งเป็นผู้อนุญาตให้ใช้ตรา สัญลักษณ์ GI เป็นผู้ยืนยันความถูกต้องข้อมูล โดยระบบจะมีการส่งอีเมลไปให้ CB / กรมทรัพย์สินทางปัญญาทำการ ยืนยันข้อมูลด้วย

โดยทั่วไปผู้ประกอบการจะต้องบันทึกข้อมูลใบรับรองมาตรฐานของตนปีละครั้ง โดยระบบ TraceThai.com จะมีการแจ้งเตือนให้ผู้ประกอบการทราบทางอีเมลก่อนที่ใบรับรองมาตรฐานจะหมดอายุ (ประมาณ 3 เดือน) เพื่อช่วย เตือนเกษตรกรและผู้ประกอบการให้ติดต่อ CB และดำเนินการต่ออายุก่อนที่ใบรับรองจะหมดอายุ

#### 2.5.1.มาตรฐานอินทรีย์ (Organic)

<u>ขั้นตอนการบันทึกข้อมูลการรับรองมาตรฐานอินทรีย์ (Organic)</u>

- (1) คลิกที่แท็บหลัก "1. ข้อมูลภายใน"
- (2) คลิกที่แท็บย่อย "4) การรับรองมาตรฐาน" ระบบจะตั้งค่าการแสดงผลไว้ที่ประเภทใบรับรองมาตรฐาน
   อินทรีย์ โดยสังเกตได้จาก Drop-down Menu ตรงประเภท คือ Organic
- (3) คลิกที่ "เพิ่มใบรับรอง"

| 1. ข้อมูลภายใน 2 | (1)<br>2. การผลิตและจำหน่าย | ย 3. รายงาน |                                  |                      | (2)                     |     |
|------------------|-----------------------------|-------------|----------------------------------|----------------------|-------------------------|-----|
| 1) ข้อมูลท่      | ้ำวไป                       | 2) สมาชิก   | 3) แปลงปลูก                      | 4)                   | การรับรองมาตรฐาน        |     |
| ประเภท :         | Organic                     |             |                                  |                      | F                       | (3) |
| Certificate      |                             |             |                                  |                      | 🔍 ค้นหา + เพิ่มใบรับรอง |     |
| Serial no ผู้    | รับรองมาตรฐาน               | ปีการผลิต   | วันสิ้นสุด ชนิดพืช<br>No Entries | สถานะการยืนยันจาก CB |                         |     |

- (4) กรอกรายละเอียดการรับรองมาตรฐาน ได้แก่
  - Serial No. กรอกรหัสอ้างอิงของใบรับรองมาตรฐานนั้น
  - ผู้รับรองมาตรฐาน คลิกเลือกหน่วยรับรองมาตรฐาน (CB)
  - ปีการผลิต

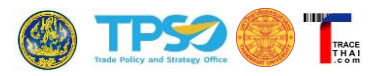

- ไฟล์ใบรับรอง แนบไฟล์ใบรับรองมาตรฐานเป็นไฟล์รูป เช่น .jpg, .png หรือไฟล์ PDF
- วันเริ่มต้น/วันสิ้นสุดการรับรอง คลิกเลือกวันจากปฏิทิน
- ชนิดพืช คลิกเลือกชนิดพืชที่ได้รับการรับรองมาตรฐาน
- น้ำหนักคาดการณ์ กรอกน้ำหนักคาดการณ์ของพืชแต่ละชนิดที่เพาะปลูก
- มาตรฐานที่ได้รับ คลิกเลือกมาตรฐานอินทรีย์ที่ได้รับการรับรอง เช่น มาตรฐาน IFOAM/ EU/ USDA/ COR/ JAS หรือ Organic Thailand

(5) เมื่อบันทึกข้อมูลใบรับรองมาตรฐานเรียบร้อยแล้ว คลิกที่ปุ่ม "บันทึก Save"

| 1. ข้อมูลภายใน 2. การผล <mark>ิตและจำ</mark> บ | หม่าย 3. รายงาน     |          |                                |          |
|------------------------------------------------|---------------------|----------|--------------------------------|----------|
| 1) ข้อมูลทั่วไป                                | 2) สมาชิก           |          | 3) แปลงปลุก 4) การรับรอ        | งมาดรฐาน |
| <u>เพิ่มใบรับรอง</u>                           |                     |          |                                |          |
| Serial No. *                                   |                     | ผู้รับรอ | งมาตรฐาน *                     |          |
| C040/63                                        |                     | สำนัก    | างานมาตรฐานเกษตรอินทรีย์ (มกท) | ~        |
| ปีการผลิต                                      |                     | ไฟล์ไป   | มรับรอง (รูปหรือ PDF)          |          |
| 2563                                           |                     | Cho      | ose File 1511115353_0.png      |          |
| วันเริ่มต้นรับรอง *                            |                     | วันสิ้นส | สุด ×                          |          |
| 01-Mar-2020                                    |                     | 28-F     | eb-2021                        |          |
| ชนิดพืชที่ได้มาตรฐาน *                         | ¥                   | มาตรฐ    | านที่ได้รับ *                  |          |
| ชนิดพืช                                        | นำหนักคาดการณ์ (kg) |          | IFOAM                          |          |
| ข้าวอยุ 15                                     |                     |          | EU                             |          |
| ข้าวคย 43                                      |                     |          | NOP(USDA)                      |          |
| ข้าวขวาดออมะอิ 105                             |                     |          | COR                            |          |
| ข้าวขัยนาท 1                                   |                     |          | JAS                            |          |
|                                                |                     |          | Organic Thailand               |          |
| ข้าวปิ่นเกษตร                                  |                     |          |                                |          |
| ข้าวมะลิดำหนองคาย                              |                     |          |                                |          |
|                                                |                     |          |                                |          |
| ข้าวหอมปทุม                                    |                     |          |                                |          |
| ข้าวหอมปทุมเทพ                                 |                     |          |                                |          |
| ข้าวหอมมะลิแดง                                 |                     |          |                                |          |
| ข้าวหอมสุพรรณบุรี                              |                     |          |                                |          |
| ข้าวเหนียวกข. 6                                |                     |          |                                |          |
| ข้าวไรซ์เบอร์รื่                               |                     |          |                                |          |
| ถั่วดำ                                         |                     |          |                                |          |
| ถั่วลิสงลายเสือ                                |                     |          |                                |          |
| ถั่วเขียว                                      |                     |          |                                |          |
| ถั่วเหลือง                                     |                     |          |                                |          |
| ผสม                                            |                     |          |                                |          |
| ผักโขม                                         |                     |          |                                |          |
| ฟักทอง                                         |                     |          |                                |          |
| บันทึก                                         | Save                |          | ยกเลิก Cancel                  |          |
|                                                |                     |          |                                |          |

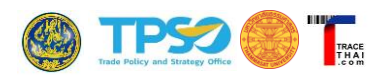

- (6) ระบบจะแสดงตารางข้อมูลการรับรองมาตรฐานที่ได้บันทึก หากต้องการเพิ่มใบรับรองมาตรฐานใหม่
   คลิกปุ่ม "+เพิ่มใบรับรอง" อีกครั้ง และดำเนินการตามข้อ (4)-(5)
- (7) หากผู้ประกอบการยังไม่นำข้อมูลใบรับรองๆ ดังกล่าวไปใช้ประกอบการผลิตสินค้า ระบบจะอนุญาตให้ สามารถทำการแก้ไขรายละเอียดใบรับรองมาตรฐานที่บันทึกแล้วได้ โดยคลิกที่ "แก้ไข" ด้านท้าย ใบรับรองที่ต้องการแก้ไข หรือหากต้องการลบข้อมูลใบรับรองที่ได้บันทึกไว้ คลิกที่ "ลบ" ด้านท้ายของ รายการนั้น แต่หากมีการนำข้อมูลใบรับรองๆ ไปอ้างอิงในการผลิตและจำหน่ายสินค้าให้กับผู้รับแล้ว จะ<u>ไม่สามารถแก้ไข</u>ข้อมูลใบรับรองๆ ดังกล่าวได้อีก ผู้ประกอบการจำเป็นต้องนำเข้าข้อมูลใหม่ โดย สามารถระงับการใช้งานใบรับรองๆ เดิมได้ โดยคลิกที่เครื่องหมาย

| 1. ข้อ       | เมูลภายใน                           | 2. การผลิตและจำห                           | หน่าย 3       | 3. รายง       | าน              |                                                                                          |                             |                    |                     |            |                 |
|--------------|-------------------------------------|--------------------------------------------|---------------|---------------|-----------------|------------------------------------------------------------------------------------------|-----------------------------|--------------------|---------------------|------------|-----------------|
|              | 1) ข้อมุ                            | <b>ุลทั่ว</b> ไป                           |               | 1             | 2) สมาชิย       | า 3) แปลง                                                                                | ปลูก                        |                    | 4) กา               | รรับรองมาต | รฐาน            |
| ประเภ        | าท:                                 | Organic                                    | :             |               |                 |                                                                                          |                             |                    |                     |            | ~               |
| Orga         | anic Ce                             | rtificate                                  |               |               |                 |                                                                                          |                             |                    |                     | 🔍 ค้นกา    | + เพิ่มใบรับรอง |
| Serial<br>No | ผู้รับรองมาตรฐา                     | u                                          |               | ปิการ<br>ผลิต | วันสิ้นสุด      | ชนิดพืช                                                                                  | สถานะการยื่นยัน<br>จาก CB   | สถานะการ<br>ใช้งาน | ให้สิทธิ์<br>เข้าดู |            |                 |
| C040/63      | สำนักงานมาตรฐา<br>Certification Tha | นเคษตรอินทริย์ (มคท) Organi<br>iland (ACT) | c Agriculture | 2563          | 28-Feb-<br>2021 | [ข้าว] ข้าวขาวดอกมะลิ 105, [ข้าว] ข้าวมะลิต่าหนองคาย,<br>[ข้าว] ข้าวมะลินิลสุรินทร์, (4) | อยู่ระหว่างรอการ<br>อื่นอัน |                    | 0                   | รายละเอียด | แก้ไข อบ 州      |

(8) หากต้องการดูรายละเอียดของแปลงปลูกที่บันทึก คลิกที่ "รายละเอียด" ด้านท้ายชื่อแปลงปลูกที่ ต้องการ

| Certificate                                                                                                    |                                     |                             | 🔍 คันหา                   | + เพิ่มใบรับรอง |
|----------------------------------------------------------------------------------------------------|-------------------------------------|-----------------------------|---------------------------|-----------------|
| Serial no ຜູ້ຈັນ                                                                                                    | เรองมาตรฐาน ปีการผลิต               | าวันสิ้นสุด ชนิด            | เพ็ช สถานะการยืนยันจาก CB |                 |
| # <certificate:0x000< th=""><th>07fb6331dd620&gt;</th><th><math>\bigcirc</math></th><th></th><th>×</th></certificate:0x000<> | 07fb6331dd620>                      | $\bigcirc$                  |                           | ×               |
| Serial no                                                                                                    | C040/63                             |                             |                           |                 |
| ผู้รับรองมาตรฐาน                                                                                                    | สำนักงานมาตรฐานเกษตรอินทรีย์ (มกท)  | Organic Agriculture Certifi | cation Thailand (ACT)     |                 |
| ปีการผลิต                                                                                                    | 2563                                |                             |                           |                 |
| วันเริ่มต้นรับรอง                                                                                                    | 01-Mar-2020                         |                             |                           |                 |
| วันสิ้นสุด                                                                                                    | 28-Feb-2021                         |                             |                           |                 |
| ชนิดพืชที่ได้การรับรอง                                                                                                    | ชนิดพืช น้ำหนักดาดการณ์ (k <u>r</u> | ม้ำหนักที่บันทึกแล้ว (kg)   |                           |                 |
|                                                                                                    | ข้าวขาวดอกมะลิ 105                  | 0.0                         |                           |                 |
|                                                                                                    | ข้าวมะลิดำหนองคาย                   | 0.0                         |                           |                 |
|                                                                                                    | ข้าวมะลินิลสุรินทร์                 | 0.0                         |                           |                 |
|                                                                                                    | ข้าวไรซ์เบอร์รี่                    | 0.0                         |                           |                 |
| IFOAM                                                                                                    |                                     |                             |                           |                 |
| EU                                                                                                    |                                     |                             |                           |                 |
| NOP(USDA)                                                                                                    |                                     |                             |                           |                 |
| COR                                                                                                    |                                     |                             |                           |                 |
| JAS                                                                                                    |                                     |                             |                           |                 |
| Organic Thailand                                                                                                    |                                     |                             |                           |                 |
| Certficate                                                                                                    | 1511115353_0.png                    |                             |                           |                 |
| Active status                                                                                                    |                                     |                             |                           |                 |
| สถานะการยืนยันจาก CB                                                                                                    | อยู่ระหว่างรอการยืนยัน              |                             |                           |                 |
| Updated at                                                                                                    | Sat, 3 Oct 2020 12:29:02 +0700      |                             |                           |                 |
| Close                                                                                                    |                                     |                             |                           |                 |

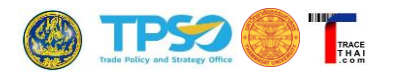

#### 2.5.2.สิ่งบ่งชี้ทางภูมิศาสตร์ (GI)

#### <u>ขั้นตอนการบันทึกข้อมูลใบอนุญาตให้ใช้ตราสัญลักษณ์ GI</u>

- (1) คลิกที่แท็บหลัก "1. ข้อมูลภายใน"
- (2) คลิกที่แท็บย่อย "4) การรับรองมาตรฐาน"
- (3) คลิกเลือกประเภท GI จาก Drop-down Menu
- (4) คลิกที่ "เพิ่มใบรับรอง"

| 1. ข้อมูลภายใน 2. การ                        | (1)<br>เผลิตและจำหน่าย 3 | รายงาน               |            |                  |            | (2)     |                 |                                          | _   |    |
|----------------------------------------------|--------------------------|----------------------|------------|------------------|------------|---------|-----------------|------------------------------------------|-----|----|
| 1) ข้อมูลทั่วไป                              |                          | 2) สมาชิก            |            | 3) แปลง          | ปลูก       |         | 4) การรับ       | รองมาตรฐาน                               | (3  | 3) |
| ประเภท :                                     | GI                       |                      |            |                  |            |         |                 | ~                                        |     |    |
| Gl Certificate<br>หะเบียนเลขที ชื่อผลิตภัณฑ์ | ชื่อผลิตภัณฑ์กาษาอังกฤษ  | เลขที่หนังสื่ออนุญาต | สำดับที    | ผู้รับรองมาตรฐาน | วันสิ้นสุด | ชนิดพืช | สถานะการยื่นยัน | ค้ามหา + เพิ่มใบรับรอง<br>สถานะการใช้งาน | I   |    |
|                                              |                          |                      | No Entries |                  |            |         |                 |                                          | (4) |    |

- (5) กรอกรายละเอียดการอนุญาตให้ใช้ตราสัญลักษณ์ ได้แก่
  - ทะเบียนเลขที่
  - ชื่อผลิตภัณฑ์ (ไทย/ อังกฤษ)
  - เลขที่หนังสืออนุญาต
  - ลำดับที่
  - ผู้รับรองมาตรฐาน คลิกเลือกหน่วยงานที่ตรวจประเมิน เช่น คณะกรรมการจังหวัด หรือหน่วย รับรองมาตรฐาน (CB)
  - ไฟล์ใบรับรอง แนบไฟล์ใบอนุญาตเป็นไฟล์รูป เช่น .jpg, .png หรือไฟล์ PDF
  - วันเริ่มต้น/วันสิ้นสุดการรับรอง คลิกเลือกวันจากปฏิทิน
  - ชนิดพืช คลิกเลือกชนิดพืชที่ได้รับอนุญาต
- (6) เมื่อบันทึกข้อมูลใบรับรองมาตรฐานเรียบร้อยแล้ว คลิกที่ปุ่ม "บันทึก Save"

โครงการประยุกต์ใช้ Blockchain ยกระดับเศรษฐกิจการค้า ระยะที่ 2

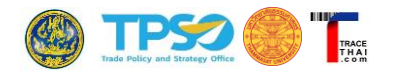

| 1. ข้อมูลภายใน           | 2. การผลิตและจำหน่า:        | ย 3. รายงาน |   |                                   |                     |
|--------------------------|-----------------------------|-------------|---|-----------------------------------|---------------------|
| 1) ข้อมูลา               | ทั่วไป                      | 2) สมาชิก   |   | 3) แปลงปลูก                       | 4) การรับรองมาตรฐาน |
| ประเภท :                 | GI                          |             |   |                                   | ~                   |
| <u>เพิ่มใบรับรอง</u>     |                             |             |   |                                   |                     |
| ทะเบียนเลขที่ *          |                             |             |   |                                   |                     |
| สช50100022               |                             |             |   |                                   |                     |
| ชื่อผลิตภัณฑ์ *          |                             |             |   | ชื่อผลิตภัณฑ์ภาษาอังกฤษ *         |                     |
| ข้าวหอมมะลิทุ่งกุลาร้องใ | й                           |             |   | Thung Kula Rong-Hai Hom Mali Rice |                     |
| เลขที่หนังสืออนุญาต *    |                             |             |   | ลำดับที่ *                        |                     |
| 4779/2563                |                             |             |   | 630223SRN0008                     |                     |
| ผู้รับรองมาตรฐาน *       |                             |             |   | ไฟล์ใบรับรอง (รูปหรือ PDF)        |                     |
| คณะกรรมการจังหวัด        |                             |             | ~ | Choose File No file chosen        |                     |
| วันเริ่มต้นรับรอง        |                             |             |   | วันสิ้นสุด                        |                     |
| 29-Jan-2020              |                             |             |   | 28-Jan-2022                       |                     |
| ชนิดพืชที่ได้มาตรฐาน *   |                             |             |   |                                   |                     |
| [ข้าว] ข                 | บ้าวสังข์หยดเมืองพัทลุ      | 3           |   |                                   |                     |
| [ข้าว] ข                 | ้าวสามสี                    |             |   |                                   |                     |
| [ข้าว] ข                 | บ้าวหอมนิล                  |             |   |                                   |                     |
| [ข้าว] ข                 | ้าวหอมปทุม                  |             |   |                                   |                     |
| [ข้าว] ข                 | ้าวหอมปทุมเทพ               |             |   |                                   |                     |
| [ข้าว] ข                 | บ้าวหอมมะลิคริสตัล          |             |   |                                   |                     |
| [ข้าว] ข                 | ม้าวหอมมะลิทุ่งกุลาร้อง<br> | าไห้        |   |                                   |                     |
| [ข้าว] ข                 | บ้าวหอมมะลิแดง              |             |   |                                   |                     |
| [ข้าว] ข                 | บ้าวหอมสุพรรณบุรี           |             |   |                                   |                     |
|                          | _บันทึก <u>_Sav</u>         | /e          |   | ยกเลิก C                          | ancel               |

 (7) เมื่อบันทึกข้อมูลแล้ว ระบบจะแสดงตารางข้อมูลการรับรองมาตรฐานที่ได้บันทึก หากต้องการเพิ่ม ใบรับรองมาตรฐานใหม่ คลิกปุ่ม "+เพิ่มใบรับรอง" อีกครั้ง และดำเนินการตามข้อ (5)-(6)

| 1. ข้อมูล        | งภายใน <mark>2</mark> .        | การผลิตและจำหน่าย                    | 3. รายงาน              |               |                                           |                 |                                       |                            |                    |                 |          |
|------------------|--------------------------------|--------------------------------------|------------------------|---------------|-------------------------------------------|-----------------|---------------------------------------|----------------------------|--------------------|-----------------|----------|
|                  | 1) ข้อมูลทั่ว                  | ไป                                   | 2)                     | สมาชิก        |                                           | 3) แปล          | งปลุก                                 |                            | 4) การรับรอ        | งมาตรฐาน        |          |
| ประเภท           | :                              | GI                                   |                        |               |                                           |                 |                                       |                            |                    |                 | ~        |
| GI Cei           | rtificate                      |                                      |                        |               |                                           |                 |                                       |                            | ۹,                 | ค้นหา + เพิ่มใน | เริ่มรอง |
| ทะเบียนเลข<br>ที | ชื่อผลิตภัณฑ์                  | ชื่อผลิตภัณฑ์กาษาอังกฤษ              | เลขทีหนังสือ<br>อนุญาต | สำคับที่      | ผู้รับรองมาตรฐาน                          | วันสิ้นสุด      | ชนิดพืช                               | สถานะการ<br>ยื่นยัน        | สถานะการใช้<br>งาน |                 |          |
| สช50100022       | ข้าวหอมมะลิทุ่งกุลา<br>ร้องไท้ | Thung Kula Rong-Hai Hom<br>Mali Rice | 4779/2563              | 6302235RN0008 | คณะกรรมการจังหวัด Provincial<br>Committee | 28-Jan-<br>2022 | [ข้าว] ข้าวหอมมะลิทุ่ง<br>คุลาร้องไห้ | อยู่ระหว่างรอการ<br>ยืนยัน |                    | รายละเอียด ล    | u MI     |

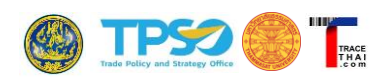

- (8) เช่นเดียวกับใบรับรองอินทรีย์ หากผู้ประกอบการยังไม่นำข้อมูลใบอนุญาต GI ดังกล่าวไปใช้ ประกอบการผลิตสินค้า ระบบจะอนุญาตให้สามารถทำการแก้ไขรายละเอียดใบอนุญาตที่บันทึกแล้วได้ โดยคลิกที่ "แก้ไข" ด้านท้ายใบอนุญาตที่ต้องการแก้ไข หรือหากต้องการลบข้อมูลใบอนุญาตที่ได้บันทึก ไว้ คลิกที่ "ลบ" ด้านท้ายของรายการนั้น แต่หากมีการนำข้อมูลใบอนุญาต GI นั้นไปอ้างอิงในการผลิต หรือจำหน่ายสินค้าให้กับผู้รับแล้ว จะ<u>ไม่สามารถแก้ไข</u>ข้อมูลใบอนุญาตดังกล่าวได้อีก ผู้ประกอบการ จำเป็นต้องนำเข้าข้อมูลใหม่ โดยสามารถระงับการใช้งานใบอนุญาต เดิมได้ โดยคลิกที่เครื่องหมาย >
- (9) หากต้องการดูรายละเอียดของแปลงปลูกที่บันทึก คลิกที่ "รายละเอียด" ด้านท้ายชื่อแปลงปลูกที่ ต้องการ

| 1. ข้อมูลภายใน                                                                                                    | 2. การผลิตและจำหน่า                                                                                                    | าย 3. รายงาน                                                                                                    |                               |                  |            |                 |                 |                     |      |
|----------------------------------------------------------------------------------------------------|----------------------------------------------------------------------------------------------------|----------------------------------------------------------------------------------------------------|-------------------------------|------------------|------------|-----------------|-----------------|---------------------|------|
| 1) ข้อม                                                                                                    | มูลทั่วไป                                                                                                    | 2) สมาชิก                                                                                                    |                               | 3) แปลง:         | ปลูก       |                 | 4) การรับ       | รองมาตรฐาน          |      |
| ประเภท :                                                                                                    | GI                                                                                                    |                                                                                                    |                               |                  |            |                 |                 |                     | •    |
| GI Certifica                                                                                                    | te                                                                                                    |                                                                                                    |                               |                  |            |                 |                 | 🔍 ค้นหา 🕂 เพิ่มใบจั | เรอง |
| พะเมียนเลขท์ ชื่อหลี<br># < Certificate:0x000<br>SecureCode<br>ทะเมียนเลขที่<br>ชื่อผลิตภัณฑ์<br>ชื่อผลิตภัณฑ์ภาษายังกฤษ<br>เลขาภิทนิงสืออนุญาต<br>ล่าดับที่<br>ผู้รับของมาตรฐาน<br>วันเริ่มต่นรับของ<br>วันสั้นสุด<br>ชนิดพิษท์ได้การรับของ | ร้อภัณฑ์ ชื่อหลือภัณฑ์การ<br>007f662387f7e0><br>iHjU5xjWExPrFE3B<br>สช50100022<br>ข้าวหอมมะถิฟุงกุลาร้อง<br>Thung Kula Rong-Hai<br>4779/2563<br>6302235RN0008<br>คณะกรรมการจังหวัด /<br>29-Jan-2020<br>28-Jan-2022<br>ชนิดทีซ<br>ข้าวหอมมะถิฟุงกุลาร้อ | ราอังกฤษ เอขทีหนังสีออนุญาต<br>วไห้<br>Hom Mali Rice<br>Provincial Committee<br>ปาหนักคาดการณ์ (kg) ปาหนักพี่มันทึก<br>งไห้ | สำดับที่<br>านสัว (kg)<br>0.0 | ผู้รับรองมาตรฐาน | วันสั้นสุด | <b>มนิต</b> พืช | สถานะการขึ้นขัน | สถานะคารใช้งาน      |      |
| Certficate<br>Active status<br>สถานะการยืนยืน<br>สถานะการไปงาน<br>Updated at<br>Close                                                                                                    | <ol> <li>อยู่ระหว่างรอการยืนยัน</li> <li>อ</li> <li>05Aug2021 10:43:56 -</li> </ol>                                                                                                    | 0700                                                                                                    |                               |                  |            |                 |                 |                     |      |

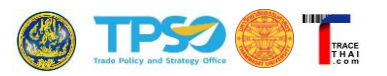

#### 2.6. การบันทึกข้อมูลวัตถุดิบ

"วัตถุดิบ" ที่กล่าวถึงในระบบ TraceThai.com มีได้หลายลักษณะ ขึ้นกับว่าผู้บันทึกข้อมูลเป็นใคร และจะ ทำการผลิตเป็นสินค้าอะไร เช่น ถ้าผู้บันทึกข้อมูลเป็นกลุ่มวิสาหกิจชุมชนที่ต้องการรวบรวมผลผลิตจากแปลงสมาชิก ของตน วัตถุดิบในที่นี้ คือ ข้าวเปลือกที่ได้จากแปลงปลูกของสมาชิก กรณีที่ผู้บันทึกข้อมูลเป็นโรงบรรจุผลิตภัณฑ์ วัตถุดิบ อาจหมายถึงข้าวสารที่ผ่านการสีแล้วเพื่อนำมาทำการผลิตเป็นแพคขายต่อ เป็นต้น

ข้อมูลวัตถุดิบ มี 2 ลักษณะ คือ หนึ่ง วัตถุดิบที่ได้จากการผลิตเอง หรือ สอง วัตถุดิบที่ได้รับมาจากบัญชีผู้ใช้ (Account) อื่น กรณีที่ผลิตเองจะต้องบันทึกข้อมูลดังต่อไปนี้

<u>ขั้นตอนการบันทึกข้อมูลวัตถุดิบ</u>

- (1) คลิกที่แท็บหลัก "2. การผลิตและจำหน่าย"
- (2) คลิกที่แท็บย่อย "1) วัตถุดิบ"
- (3) คลิกที่ปุ่ม "+เพิ่มวัตถุดิบ"

|                |                              | /[             | (1)       |         |                       |            |                 |                |                  |
|----------------|------------------------------|----------------|-----------|---------|-----------------------|------------|-----------------|----------------|------------------|
| 1. ข้อมูลภายใน | 2. การผลิตและ<br>1) วัตถุดิบ | ะจำหน่าย       | 3. รายงาน | (2      | <b>)</b><br>2) สินค้า |            |                 | (3)            |                  |
| ผลผลิต   วัด   | ลฤดิบ                        |                |           |         |                       |            | + เพิ่มวัตถุดิบ | ผลิตเป็นสินค้า | 🖹 Export 🔍 ค้นหา |
| 🗹 Lot No. เลข  | Lot ภายใน                    | วันที่ได้รับมา | ที่มา     | ชนิดพืช | น้ำหนักรวม (kg)       | จำนวนหน่วย | หน่วยคงเหลือ    | ผลิตเป็นสินค้า | Certificate      |
|                |                              |                |           |         | No Entries            |            |                 |                |                  |

(4) กรอกรายละเอียดวัตถุดิบ ได้แก่

- เลข Lot ภายใน กรอกรหัสล็อตภายในของหน่วยงาน
- แปลงปลูก คลิกเลือกแปลงปลูกที่เป็นเจ้าของวัตถุดิบ
- ชนิดพืช คลิกเลือกชนิดพืช ค่าตั้งต้นของระบบจะกำหนดชนิดพืชตามแปลงปลูกที่บันทึกไว้
   อย่างไรก็ตาม ผู้ใช้อาจเลือกชนิดพืชอื่นได้ หากมีการปลูกพืชชนิดอื่นแทนและยังไม่ได้ทำการ
   อัพเดทข้อมูลในส่วนแปลงปลูก
- วันที่ได้รับ คลิกเลือกวันที่ที่นำเข้าวัตถุดิบดังกล่าวจากปฏิทิน
- วันหมดอายุ คลิกเลือกวันที่วัตถุดิบหมดอายุ กรณีที่ต้องการระบุวันหมดอายุของวัตถุดิบ
- รูปแบบ คลิกเลือกรูปแบบของวัตถุดิบ เช่น ข้าวเปลือก ข้าวกล้อง ข้าวซ้อมมือ รำข้าว เป็นต้น
- ลักษณะการบรรจุ กรอกลักษณะการบรรจุวัตถุดิบเพื่อให้ทราบบรรจุภัณฑ์ของวัตถุดิบ เช่น
   กระสอบ กล่อง ถุง ห่อ ลัง เป็นต้น
- ขนาดต่อหน่วย (Kg) กรอกน้ำหนักบรรจุต่อ 1 หน่วยบรรจุ (หน่วยเป็นกิโลกรัม)
- จำนวนหน่วย กรอกจำนวนหน่วยวัตถุดิบที่รับเข้ามา
- น้ำหนักรวม (Kg) กรอกปริมาณน้ำหนักรวมของวัตถุดิบ

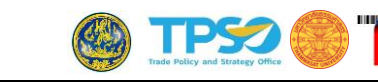

ทั้งนี้ ข้อมูลในช่อง "น้ำหนักรวม" = "ขนาดต่อหน่วย" x "จำนวนหน่วย" ข้อมูลทั้ง 3 ช่องจะมี ความสัมพันธ์กัน หากผู้ประกอบการบันทึกข้อมูลเพียง 2 ส่วน ระบบจะแสดงข้อมูลที่เหลืออีกส่วนให้อัตโนมัติ ตัวอย่างเช่น ขนาดต่อหน่วย = 50 จำนวนหน่วย = 3 ในช่องน้ำหนักรวม ระบบจะแสดงค่าน้ำหนักรวม = 150 ให้ โดยอัตโนมัติ

| <u>เพิ่มวัตถุดิบ</u> | 📙 Template: -ข้อมูลที่เคยบันทึกแล้ว- 🔻                             |            |                                                                                          |   |
|----------------------|--------------------------------------------------------------------|------------|------------------------------------------------------------------------------------------|---|
| เลข Lot ภายใน        |                                                                    |            |                                                                                          |   |
| TKR1/2564            |                                                                    |            |                                                                                          |   |
| แปลงปลูก *           |                                                                    |            | ชนิดพืช *                                                                                |   |
| [นายบุญมา แร         | จังสุข] บุญมา01                                                    | •          | [ข้าว] ข้าวหอมมะลิทุ่งกุลาร้องให้                                                        | • |
| วันที่ใด้รับมา *     |                                                                    |            | วันหมดอายุ                                                                               |   |
| 01-Aug-2021          |                                                                    |            | ddyyyy                                                                                   |   |
| รูปแบบ *             |                                                                    |            | ลักษณะการบรรจุ                                                                           |   |
| ข้าวเปลือก           |                                                                    | ~          | กระสอบ                                                                                   |   |
| ขนาดบรรจุ (kg)       | *                                                                  |            | จำนวนหน่วย *                                                                             |   |
| 50                   |                                                                    |            | 10                                                                                       |   |
| น้ำหนักรวม (kg)      | *                                                                  |            | หมายเหตุ/รายละเอียด                                                                      |   |
| 500.000              |                                                                    |            |                                                                                          |   |
| การรับรองมาตร        | ลูาน *                                                             |            |                                                                                          |   |
| C043/64 [Org         | anic Agriculture Certification Thailand (ACT)] [05-Mar-2021 to 04- | Mar-2022]  | ] [ข้าวกข. 15,ข้าวกข. 43 ,ข้าวขาวดอกมะลิ 105,ข้าวหอมมะลิทุ่งกุลาร้องไห้,ข้าวไรซ์เบอรีรี] | ~ |
| <b>~</b>             | IFOAM                                                              |            |                                                                                          |   |
| <b>~</b>             | EU                                                                 |            |                                                                                          |   |
| <b>~</b>             | NOP(USDA)                                                          |            |                                                                                          |   |
| ✓                    | COR                                                                |            |                                                                                          |   |
| มาตรฐาน GI           |                                                                    |            |                                                                                          |   |
| [ครั้งที่ 630223     | SRN0008 ทะเบียนเลขที่ สช50100022] 4779/2563 [ข้าวหอมมะลิทุ่งก      | ลาร้องให้] |                                                                                          | ~ |
|                      | บันทึก Save                                                        |            | ยกเลิก Cancel                                                                            |   |

- (5) เลือกการรับรองมาตรฐาน โดยจะแบ่งเป็นมาตรฐานอินทรีย์ และ มาตรฐาน GI คลิกเลือกใบรับรอง
   อินทรีย์ และ/หรือใบอนุญาต GI จาก Drop-down Menu
- (6) กดปุ่ม "บันทึก Save"
- (7) เมื่อบันทึกข้อมูลแล้ว ระบบจะแสดงตารางข้อมูลผลผลิตจากแปลงปลูก/ วัตถุดิบ โดยมีรายละเอียดใน แต่ละคอลัมน์ ดังนี้
  - Lot No. เป็นเลขล็อตที่ระบบสร้างขึ้นเอง สำหรับอ้างอิงในการตรวจสอบย้อนกลับได้
  - เลข Lot ภายใน เป็นเลขล็อตที่ผู้ใช้งานบันทึกเข้าในระบบ
  - วันที่ได้รับมา แสดงวันที่รับวัตถุดิบ
  - ที่มา แสดงแหล่งที่มาของวัตถุดิบ ซึ่งจะมี 2 ประเภท คือ 1) ผลิตเอง หมายถึง ผู้ประกอบการ
     บันทึกข้อมูลบนในระบบเอง โดยอาจจะเป็นผลผลิตที่ได้มาจากแปลงปลูกหรือไม่ก็ได้ 2) รับมา
     หมายถึง วัตถุดิบนั้นถูกส่งมาจากผู้ประกอบการรายอื่นในระบบ TraceThai.com

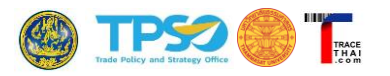

- ชนิดพืช แสดงชนิดของพืชของวัตถุดิบนั้น ๆ
- น้ำหนักรวม (kg) แสดงน้ำหนักรวมของวัตถุดิบล็อตนั้น หน่วยเป็นกิโลกรัม
- จำนวนหน่วย แสดงจำนวนหน่วยของวัตถุดิบนั้น
- หน่วยคงเหลือ แสดงจำนวนหน่วยที่คงเหลือ หากมีการนำวัตถุดิบนั้นไปจำหน่ายจนหมดแล้ว ในช่องนี้จะแสดงค่าเท่ากับ 0
- ผลิตเป็นสินค้า แสดงรหัสอ้างอิงของสินค้า เมื่อมีการนำวัตถุดิบนั้นไปผลิตเป็นสินค้าแล้ว จึง จะมีข้อมูลแสดง
- Certificate เมื่อคลิกปุ่ม "แสดง" จะปรากฏรูปใบรับรองมาตรฐานอินทรีย์ หรือ Master
   Certificate ที่ผู้ประกอบการได้บันทึกไว้ในเมนู "การรับรองมาตรฐาน"
- GI เมื่อคลิกปุ่ม "แสดง" จะปรากฏรูปใบอนุญาต GI ที่ผู้ประกอบการได้บันทึกไว้

| 1 | . ข้อมูลภายใ | น 2. การ      | ผลิตและจำ      | หน่าย   | 3. รายงาน                         |                 |            |              |                 |             |         |            |                  |
|---|--------------|---------------|----------------|---------|-----------------------------------|-----------------|------------|--------------|-----------------|-------------|---------|------------|------------------|
|   |              | 1) ວັດຄຸ      | ดิบ            |         |                                   | 2) ສື           | ันค้า      |              |                 |             |         |            |                  |
| ы | ลผลิต        | วัตถุดิบ      | I              |         |                                   |                 |            |              | + เพิ่มวัตถุดิบ | ผลิตเป็     | แสินค้า | 🖹 Export   | 🔍 คันหา          |
|   | Lot No.      | เลข Lot ภายใน | วันที่ได้รับมา | ที่มา   | ชนิดพืช                           | น้ำหนักรวม (kg) | สานวนหน่วย | นน่วยคงเหลือ | ผลิตเป็นสินค้า  | Certificate | GI      |            |                  |
|   | 0002A52DD001 | TKR1/2564     | 01-Aug-2021    | ผลิตเอง | [ข้าว] ข้าวหอมมะลิทุ่งกุลาร้องไห้ | 500.000         | 10.000     | 10.000       | -               | แสดง        | แสดง    | รายละเอียด | <b>ลบ</b> ปฏิเสธ |

(8) หากต้องการเพิ่มข้อมูลวัตถุดิบใหม่ คลิกปุ่ม "+ เพิ่มวัตถุดิบ" อีกครั้ง และดำเนินการตามข้อ (4)-(5) ทั้งนี้ ระบบจะนำข้อมูลที่บันทึกไว้แล้วมาสร้างเป็น Template เพื่อช่วยลดเวลาการบันทึกข้อมูลที่มี รายละเอียดคล้ายแบบเดิมซ้ำกันหลายรอบ โดยให้ผู้ประกอบการสามารถคลิกเลือก Template ข้อมูล ที่ต้องการ

|                                                            | 1) ວັຕຄຸดົນ                                                | 2)                                                     | สินค้า     |
|------------------------------------------------------------|------------------------------------------------------------|--------------------------------------------------------|------------|
| <u>เพิ่มวัดถุดิบ</u><br>เลข Lot ภายใน<br>ใม่จำเป็นต้องระบุ | Template: <mark>-กรุณาเลือ</mark><br>-กรุณาเลือ<br>บุญมา01 | าข้อมูลที่เคยบันทึกแล้ว- 🗙<br>เข้อมูลที่เคยบันทึกแล้ว- |            |
| แปลงปลูก                                                   |                                                            |                                                        | ชนิดพืช    |
| บุญมา01                                                    |                                                            | ~                                                      | ข้าวกข. 43 |
| วันที่ได้รับมา                                             |                                                            |                                                        | วันหมดอายุ |
| 11-Aug-2020                                                |                                                            |                                                        | ddyyyy     |

(9) จะปรากฏหน้าต่างให้ทำการยืนยัน กดปุ่ม OK

|                           | tracethai.com says         |    |
|---------------------------|----------------------------|----|
| 2. ກາรผลิต<br>1) วัดຄຸดิบ | ดึงข้อมูลเก่าเรียบร้อยแล้ว | ОК |

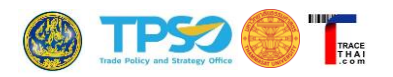

(10)ระบบจะนำข้อมูลตาม Template ที่เลือกมากรอกในช่องว่าง ผู้ประกอบการเลือกแก้ไขเฉพาะรายการ ข้อมูลที่เปลี่ยนไปจากเดิม เช่น วันที่รับวัตถุดิบ วันหมดอายุ จำนวนหน่วย น้ำหนักรวมเป็นต้น

(11)ระบบจะไม่อนุญาตให้ผู้ประกอบการแก้ไขรายละเอียดวัตถุดิบที่บันทึกแล้วได้ หากกรอกข้อมูลผิดพลาด ต้องลบรายการเดิมเท่านั้น โดยคลิกที่ "ลบ" ด้านท้ายของรายการ และทำการเพิ่มวัตถุดิบใหม่

|   | 1. ข้อมูลภายใ | น 2. การ      | รผลิตและจำ     | เหน่าย  | 3. รายงาน                         |                 |            |              |                 |             |         |            |           |
|---|---------------|---------------|----------------|---------|-----------------------------------|-----------------|------------|--------------|-----------------|-------------|---------|------------|-----------|
|   |               | 1) ວັດຄຸ      | ดิบ            |         |                                   | 2) ສື           | ันค้า      |              |                 |             |         |            |           |
| ผ | ลผลิต         | ວັຕຄຸດົນ      | 1              |         | _                                 |                 |            |              | + เพิ่มวัตถุดิบ | ผลิตเป็     | นสินค้า | 🖹 Export   | 🔍 ค้นหา   |
|   | Lot No.       | เลข Lot กายใน | วันที่ได้รับมา | ที่มา   | ชนิดพืช                           | น้ำหนักรวม (kg) | สำนวนหน่วย | หน่วยคงเหลือ | ผลิตเป็นสินค้า  | Certificate | GI      |            |           |
|   | 0002A52DD001  | TKR1/2564     | 01-Aug-2021    | ผลิตเอง | [ข้าว] ข้าวหอมมะลิทุ่งกุลาร้องไห้ | 500.000         | 10.000     | 10.000       | -               | แสดง        | แสดง    | รายละเอียด | สม ปฏิเสธ |

(12)หากต้องการแสดงรายละเอียดของวัตถุดิบที่บันทึกไว้แล้ว คลิกที่ "รายละเอียด" ด้านท้าย

| ผลผลิต   วัต                   | าถุดิบ                                                                       | + เพิ่มวัตถุดิบ  | ผลิตเป็นสินค้า | 🖹 Export 🔍 ค้มหา |
|--------------------------------|------------------------------------------------------------------------------|------------------|----------------|------------------|
| 📕 Lot No. เลข                  | Lot ภายใน วันที่ได้รับมา ที่มา ชนิดพืช น้ำหนักรวม(kg) จำนวนหน่วย หน่วยคงเหลื | อ ผลิตเป็นสินค้า | Certificate GI |                  |
| TKR1/2564                      |                                                                              |                  |                | ×                |
| ชื่อตราสินค้า                  | •                                                                            |                  |                |                  |
| หมายเหตุ/รายละเอียด<br>Lot No. | 0002A52DD001                                                                 |                  |                |                  |
| เลข Lot ภายใน                  | TKR1/2564                                                                    |                  |                |                  |
| วันที่ได้รับมา                 | 01-Aug-2021                                                                  |                  |                |                  |
| วันหมดอายุ                     |                                                                              |                  |                |                  |
| ที่มา                          | ผลิตเอง                                                                      |                  |                |                  |
| แปลงปลูก                       | [นายบุญมา แจ้งสุข] บุญมา01                                                   |                  |                |                  |
| ผู้ขาย                         |                                                                              |                  |                |                  |
| Transaction Certificate        |                                                                              |                  |                |                  |
| Qr                             | -                                                                            |                  |                |                  |
| ชนิดพืช                        | [ข้าว] ข้าวหอมมะลิทุ่งกุลาร้องไห้                                            |                  |                |                  |
| รูปแบบ                         | ข้าวเปลือก                                                                   |                  |                |                  |
| ลักษณะการบรรจุ                 | กระสอบ                                                                       |                  |                |                  |
| ขนาดบรรจต่อหน่วย (kg)          | 50.000                                                                       |                  |                |                  |
| น้ำหนักรวม (kg)                | 500.000                                                                      |                  |                |                  |
| จำนวนหน่วย                     | 10.000                                                                       |                  |                |                  |
| หน่วยคงเหลือ                   | 10.000                                                                       |                  |                |                  |
| IFOAM                          |                                                                              |                  |                |                  |
| EU                             |                                                                              |                  |                |                  |
| NOP(USDA)                      |                                                                              |                  |                |                  |
| COR                            |                                                                              |                  |                |                  |
| JAS                            |                                                                              |                  |                |                  |
| Organic Thailand               |                                                                              |                  |                |                  |
| COSMOS                         |                                                                              |                  |                |                  |
| ผลิตเป็นสินค้า                 | ·                                                                            |                  |                |                  |
| Certificate                    | แสดง                                                                         |                  |                |                  |
| GI                             | แสดง                                                                         |                  |                |                  |
| Active status                  |                                                                              |                  |                |                  |
| Updated at                     | 05 Aug 2021 11:00:11 +0700                                                   |                  |                |                  |
| м                              |                                                                              |                  |                |                  |
| Close                          |                                                                              |                  |                |                  |

ข้อสังเกต หากผู้ใช้กรอกข้อมูลวัตถุดิบแล้ว ไม่สามารถเพิ่มข้อมูลได้ อาจเนื่องมาจาก 1) น้ำหนักของวัตถุดิบ ที่ได้จากแปลงปลูกมากกว่าน้ำหนักคาดการณ์ที่บันทึกในใบรับรองมาตรฐาน 2) วันที่ได้รับวัตถุดิบอยู่ในช่วงนอกกรอบ เวลาของใบรับรองมาตรฐานที่เลือก ซึ่งระบบจะแสดงข้อความแจ้งเตือนสาเหตุที่บันทึกข้อมูลไม่ได้เป็นแถบสีแดง ด้านบนหน้าจอ

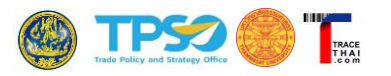

#### 2.7. การบันทึกข้อมูลการผลิตสินค้า

เมื่อผู้ใช้งานทำการบันทึกข้อมูลวัตถุดิบจากขั้นตอนก่อนหน้าแล้ว ขั้นต่อไปคือการนำวัตถุดิบนั้นมาผลิตเป็น

#### สินค้า

<u>ขั้นตอนการบันทึกข้อมูลการผลิต</u>

- (1) คลิกที่แท็บหลัก "2. การผลิตและจำหน่าย"
- (2) คลิกที่แท็บย่อย "1) วัตถุดิบ"
- (3) ในตารางจะแสดงวัตถุดิบทั้งที่ผู้ประกอบการเป็นผู้บันทึกเอง และวัตถุดิบที่ผู้ประกอบการรายอื่นส่งมา
   ให้ โดยสังเกตได้จากคอลัมน์ "ที่มา"

|   | 1. ข้อมูลภายใ                                                       | น 2. การ      | เผลิตและจำ     | หน่าย   | (1)<br>3. รายงาน                  |                 |            |              |                |             |      |            |           |
|---|---------------------------------------------------------------------|---------------|----------------|---------|-----------------------------------|-----------------|------------|--------------|----------------|-------------|------|------------|-----------|
| ผ | 1) วัดถุดิบ (2)<br>Iລผลิต   วัตถุดิบ ผลิตเป็นสินคำ 🖹 Epport 🔍 คันหา |               |                |         |                                   |                 |            |              |                |             |      |            |           |
|   | Lot No.                                                             | เลข Lot คายใน | วันที่ได้รับมา | ที่มา   | ชนิดพืช                           | น้ำหนัครวม (kg) | สำนวนหน่วย | หน่วยคงเหลือ | ผลิตเป็นสินค้า | Certificate | GI   |            |           |
|   | 0002A5300002                                                        | TKR2/2564     | 05-Sep-2021    | ผลิตเอง | [ข้าว] ข้าวหอมมะลิทุ่งกุลาร้องไห้ | 200.000         | 4.000      | 4.000        | -              | แสดง        | แสดง | รายละเอียด | สม ปฏิเสธ |
|   | 0002A52DD001                                                        | TKR1/2564     | 01-Aug-2021    | ผลิตเอง | [ข้าว] ข้าวทอมมะลิทุ่งกุลาร้องไท้ | 500.000         | 10.000     | 10.000       | -              | แสดง        | แสดง | รายละเอียด | สม ปฏิเสธ |

- (4) เมื่อจะทำการผลิต ให้คลิกที่ Check Box ด้านหน้ารายการวัตถุดิบที่จะนำมาผลิต โดยสามารถเลือก
   วัตถุดิบหลายรายการเพื่อนำมาผลิตได้
- (5) จากนั้นคลิกที่ปุ่ม "ผลิตเป็นสินค้า"

| 1. ข้อมูลภายใน  |              | น 2. การ      | รผลิตและจ่า    | หน่าย   | 3. รายงาน                         |                 |            |              |                 |             |         |            |                  |  |
|-----------------|--------------|---------------|----------------|---------|-----------------------------------|-----------------|------------|--------------|-----------------|-------------|---------|------------|------------------|--|
| (4) 1) วัดถุดิบ |              |               |                |         | 2) สินคำ                          |                 |            |              |                 |             |         |            |                  |  |
| ผล              | าผลิต        | ວັຕຄຸດີນ      | I              |         |                                   |                 |            |              | + เพิ่มวัดถุดิบ | ผลิตเป็     | นสินค้า | 🖹 Export   | 🔍 ค้นหา          |  |
|                 | Lot No.      | เลข Lot คายใน | วันที่ได้รับมา | ที่มา   | ชนิดพืช                           | น้ำหนักรวม (kg) | สำนวนหน่วย | หน่วยคงเหลือ | ผลิตเป็นสินด้า  | Certificate | GI      |            |                  |  |
| Ra              | ords Marked  |               |                |         |                                   |                 |            |              |                 |             |         |            | Close            |  |
|                 | 0002A5300002 | TKR2/2564     | 05-Sep-2021    | ผลิตเอง | [ข้าว] ข้าวหอมมะลิทุ่งกุลาร้องไห้ | 200.000         | 4.000      | 4.000        | -               | แสดง        | แสดง    | รายละเอียด | <b>ลม</b> ปฏิเสธ |  |
|                 | 0002A52DD001 | TKR1/2564     | 01-Aug-2021    | ผลิตเอง | [ข้าว] ข้าวหอมมะลิทุ่งกุลาร้องไห้ | 500.000         | 10.000     | 10.000       | -               | แสดง        | แสดง    | รายละเอียด | <b>ลบ</b> ปฏิเสธ |  |

- (6) กรอกรายละเอียดการผลิต ได้แก่
  - ใบรับรองมาตรฐาน เลือกใบรับรองมาตรฐานอินทรีย์ และ/หรือ ใบอนุญาต GI ของสินค้าที่จะ
     ผลิต โดยระบบจะนำข้อมูลใบรับรองของผู้ประกอบการที่ได้บันทึกไว้ก่อนหน้านั้นมาแสดง
  - วัตถุดิบ ระบบจะแสดงตารางรายการวัตถุดิบที่เลือกมาผลิตสินค้า ผู้ประกอบการกรอก จำนวนหน่วยของวัตถุดิบที่จะนำมาผลิตในคอมลัมน์ "นำไปผลิต (หน่วย)" โดยค่าตั้งต้นของ ระบบจะแสดงจำนวนหน่วยทั้งหมดของวัตถุดิบ ถ้านำวัตถุดิบไปผลิตบางส่วนให้แก้ไขตัวเลข ในช่องดังกล่าวด้วย ทั้งนี้ จำนวนหน่วยวัตถุดิบที่นำไปผลิตในส่วนนี้จะสัมพันธ์กับช่องน้ำหนัก วัตถุดิบรวม (Kg) ด้วย โดยระบบจะคำนวณน้ำหนักรวมของวัตถุดิบทั้งหมด จากจำนวนหน่วย ที่นำไปผลิตในตาราง

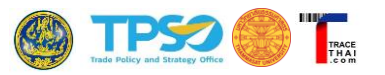

- วันที่ผลิตสินค้า คลิกเลือกวันที่ที่ทำการผลิตดังกล่าวจากปฏิทิน
- น้ำหนักวัตถุดิบรวม (Kg) มาจากน้ำหนักรวมของวัตถุดิบที่ผู้ประกอบการเลือกในตารางวัตถุดิบ
   ด้านบน (ระบบคำนวณให้อัตโนมัติ)
- ข้อมูลสินค้าหรือผลผลิตที่ได้
  - ข้อมูลสินค้าแต่ละรายการที่ต้องบันทึก ประกอบด้วย
    - O เลข Lot ภายใน กรอกรหัสล็อตภายในของหน่วยงาน
    - ชื่อผลิตภัณฑ์/ ตราสินค้า (ถ้ามี) กรอกชื่อผลิตภัณฑ์ที่ได้หรือตราสินค้า
    - ๑ รายละเอียด (ถ้ามี) กรอกรายละเอียดเกี่ยวกับสินค้าที่ผลิตหรือเป็นหมายเหตุอ้างอิง สำหรับสินค้าที่ต้องการบันทึก
    - วันหมดอายุ คลิกเลือกวันที่หมดอายุของสินค้า
    - O รูปแบบสินค้า คลิกเลือกรูปแบบ เช่น ข้าวเปลือก ข้าวกล้อง ข้าวซ้อมมือ รำข้าว
    - ๑ ลักษณะการบรรจุ กรอกลักษณะการบรรจุสินค้าเพื่อให้ทราบรูปแบบบรรจุภัณฑ์
       เช่น กระสอบ กล่อง ถุง ห่อ ลัง เป็นต้น
    - O ขนาดต่อหน่วย (Kg) กรอกน้ำหนักบรรจุต่อ 1 หน่วยบรรจุ (หน่วยเป็นกิโลกรัม)
    - จำนวนหน่วย กรอกจำนวนหน่วยสินค้าที่ได้
    - O น้ำหนักสินค้ารวม (Kg) กรอกปริมาณน้ำหนักรวมของสินค้า
- คลิกเลือกว่าต้องการให้แสดง "ที่มาของวัตถุดิบ" หรือ "ผู้รับสินค้า" นั้น ในการแสดงผลการ
   ตรวจสอบย้อนกลับหรือไม่ ตัวอย่างเช่น หากไม่ต้องการให้ระบบแสดงชื่อแหล่งที่มาของ
   ผลผลิตนี้ไปจนถึงแปลงปลูกของสมาชิกในการตรวจสอบย้อนกลับสินค้า ให้คลิกช่อง
   เครื่องหมายถูกตรง "ที่มาของวัตถุดิบ" ออก ระบบจะไม่แสดงเส้นทางที่มาของสินค้าไปจนถึง
   แปลงปลูกสมาชิก

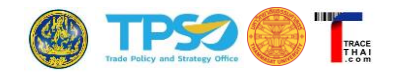

|         | <u>ผลิตสินค้า</u><br>ในรับรองมาตระ                                                                                                    | Template                                                                                     | -กรุณาเลี   | อกข้อมูลที่เคยบันทึกแล้ว· | ~        |                           |                                                                                                    |                            |                       |                   |                    |
|---------|----------------------------------------------------------------------------------------------------|----------------------------------------------------------------------------------------------|-------------|---------------------------|----------|---------------------------|----------------------------------------------------------------------------------------------------|----------------------------|-----------------------|-------------------|--------------------|
|         | C043/64 [Org                                                                                                    | anic Agriculture Certificati                                                                 | on Thailand | (ACT)] [05-Mar-2021 to 04 | -Mar-202 | 22] [ข้าวกข. 15,ข้าวกข. 4 | 3 ,ข้าวขาวดอกมะลิ 105,ข้าวหอมม                                                                                                    | มะลิทุ่งก                  | าลาร้องให้,ข้า        | าวไรซ์เบอร์รี่] 🗸 |                    |
|         | <ul> <li>Image: A start of the start of the start of</li></ul> | IFOAM                                                                                        |             |                           |          |                           |                                                                                                    |                            |                       |                   |                    |
|         | <ul> <li>Image: A set of the set of the</li></ul> | EU                                                                                           |             |                           |          |                           |                                                                                                    |                            |                       |                   |                    |
|         | <ul> <li>Image: A set of the set of the</li></ul> | NOP(USDA)                                                                                    |             |                           |          |                           |                                                                                                    |                            |                       |                   |                    |
|         | <ul> <li>Image: A set of the set of the</li></ul> | COR                                                                                          |             |                           |          |                           |                                                                                                    |                            |                       |                   |                    |
|         | มาดรฐาน GI                                                                                                    |                                                                                              |             |                           |          |                           |                                                                                                    |                            |                       |                   |                    |
|         | [ครั้งที่ 6302                                                                                                    | [ครั้งที่ 630223SRN0008 ทะเบียนเลขที่ สช50100022] 4779/2563 (ข้าวหอมมะลิทุ่งกุลาร้องให้] 🗸 🗸 |             |                           |          |                           |                                                                                                    |                            |                       |                   |                    |
|         | วัตถุดิบ *                                                                                                    |                                                                                              |             |                           |          |                           |                                                                                                    |                            |                       |                   |                    |
|         | LOT No                                                                                                    | ชนิดพืช                                                                                      |             | น้ำหนักคงเหลือ (kg)       | ขนาดเ    | ปรรจุต่อหน่วย (kg)        | จำนวนหน่วยคงเหลือ (หน่                                                                                                    | นหน่วยคงเหลือ (หน่วย) นำไป |                       |                   |                    |
|         | TKR1/2564                                                                                                    | [ข้าว] ข้าวหอมมะลิทุ่งกุ                                                                     | ลาร้องให้   | 500.0000                  |          | 50.00                     | 10                                                                                                    | 0.00                       | 2.0                   |                   |                    |
|         | TKR2/2564                                                                                                    | [ข้าว] ข้าวหอมมะลิทุ่งกุ                                                                     | ลาร้องให้   | 200.0000                  |          | 50.00                     |                                                                                                    | 4.00                       | 4.0                   | น้ำหนักวัต        | ถุดิบรวม           |
|         | วันที่ผลิตสินค้า                                                                                                    | *                                                                                            |             |                           |          | น้ำหนักวัตถุดิบรวม        | ระบบคำน                                                                                                    | วณให้อัตโนมัติ             |                       |                   |                    |
|         | 05-Oct-2021                                                                                                    |                                                                                              |             |                           |          | 300.000                   |                                                                                                    |                            |                       | จากน้ำหน้         | กวัตถุดิบแต่ละ<br> |
|         | สินค้า *                                                                                                    | สินค้า (2) สินค้า (3)                                                                        | สินค้า      | (4)                       |          |                           |                                                                                                    |                            |                       | รายการรว          | มกัน               |
|         | เลข Lot ภายใน                                                                                                    |                                                                                              | ชื่อผลิต    | จภัณฑ์/ตราสินค้า          |          | รายละเอียดสินค้า          |                                                                                                    |                            |                       |                   |                    |
| ในค้า 1 | TRKSN051064                                                                                                    |                                                                                              | ข้าวรุ่ง    | เรื่องกุลาร้องให้         |          | ไม่จำเป็นต้องระบุ         |                                                                                                    |                            |                       |                   |                    |
|         | วันหมดอายุ * รูปแบบสินค้า *                                                                                                    |                                                                                              |             |                           |          | ลักษณะการบรรจุ            | ขนา                                                                                                    | เดบรรจ                     | ą (kg) *              |                   |                    |
|         | 05-Oct-2023                                                                                                    | 05-Oct-2023 🗖 ข้าวกล้อง 🗸                                                                    |             |                           |          |                           | 20                                                                                                    |                            |                       |                   |                    |
|         | จำนวนหน่วย *                                                                                                    |                                                                                              | น้ำหนัก     | าสินค้ารวม (kg) *         |          | แสดงที่มาวัตถุดิบ '       | • แสด                                                                                                    | างผู้รับ                   | สินค้า *              |                   |                    |
|         | 8                                                                                                    |                                                                                              | 160.0       | 00                        |          |                           | A     A     A |                            | <ul> <li>✓</li> </ul> |                   |                    |
|         |                                                                                                    | บันทึก Save ยกเลิก Cancel                                                                    |             |                           |          |                           |                                                                                                    |                            |                       |                   |                    |

(7) ข้อมูลสินค้าที่ได้จากการผลิต สามารถบันทึกได้มากกว่า 1 รายการ เพราะการผลิตหรือแปรรูปแต่ละ ครั้งอาจได้ผลผลิตมากกว่า 1 ชนิด เช่น กรณีนำข้าวเปลือกมาสี วัตถุดิบคือข้าวเปลือก สินค้าหรือ ผลผลิตที่ได้ในหนึ่งล็อต อาจจะได้ทั้งข้าวกล้อง รำข้าว แกลบ เป็นต้น ระบบอนุญาตให้ในการผลิตหรือ แปรรูป 1 ครั้งสามารถบันทึกผลผลิตได้ไม่เกิน 4 รายการ ผู้ใช้คลิกที่แท็บย่อย "สินค้า (2)" "สินค้า (3)" "สินค้า (4)" เพื่อบันทึกข้อมูลผลผลิตแต่ละรายการ (ถ้ามี) ทั้งนี้ น้ำหนักสินค้าที่บันทึกในช่อง "น้ำหนักสินค้ารวม" ของสินค้าทุกรายการ จะต้องไม่เกิน "น้ำหนักวัตถุดิบรวม" เช่น กรณีนี้ มีน้ำหนัก วัตถุดิบรวม 300 กก. น้ำหนักสินค้าที่ 1 = 160 กก. น้ำหนักสินค้าที่ 2 = 40 กก. รวมสินค้า 2 รายการมีน้ำหนัก = 200 กก. ไม่เกินน้ำหนักวัตถุดิบรวมที่นำมาผลิต

|          | วันที่ผลิตสินค้า *  |            |                         |   | น้ำหนักวัตถุดิบรวม (kg)                                                                                                    |                    |  |  |  |
|----------|---------------------|------------|-------------------------|---|----------------------------------------------------------------------------------------------------|--------------------|--|--|--|
|          | 05-Oct-2021         |            |                         |   | 300.000                                                                                                    |                    |  |  |  |
| สินค้า 1 | สินค้า * สินค้า (2) | สินค้า (3) | สินค้า (4)              |   |                                                                                                    |                    |  |  |  |
|          | เลข Lot ภายใน       |            | ชื่อผลิตภัณฑ์/ตราสินค้า |   | รายละเอียดสินค้า                                                                                                    |                    |  |  |  |
|          | TRKSA051064         |            | รำข้าวหอมมะลิทุ่งกุลา   |   | ไม่จำเป็นต้องระบุ                                                                                                    |                    |  |  |  |
|          | วันหมดอายุ *        |            | รูปแบบสินค้า *          |   | ลักษณะการบรรจุ                                                                                                    | ขนาดบรรจุ (kg) *   |  |  |  |
|          | 05-Oct-2022         |            | รำข้าว                  | ~ | กระสอบ                                                                                                    | 20                 |  |  |  |
|          | จำนวนหน่วย *        | 1          | น้ำหนักสินค้ารวม (kg) * | · | แสดงที่มาวัดถุดิบ *                                                                                                    | แสดงผู้รับสินค้า * |  |  |  |
|          | 2                   | ``         | 40.000                  | 1 | Image: A state of the state of the state |                    |  |  |  |
|          |                     | บันทึก S   | ave                     |   |                                                                                                    | ยกเลิก Cancel      |  |  |  |

(8) กดปุ่ม "บันทึก Save"

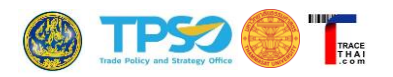

 (9) ระบบสรุปข้อมูลที่บันทึกอีกครั้ง หากถูกต้องกดปุ่ม "ยืนยัน" หากไม่ถูกต้อง กดปุ่ม "Close" และแก้ไข ข้อมูลให้ถูกต้อง และกดปุ่ม "Save" ใหม่อีกครั้ง

| ข้าวกข. 15,                               | ตรฐาน * C043/64 (ด<br>ข้าวกข. 43 ,ข้าวขาว           | Organic Agriculti<br>ดอกมะลิ 105,ข้าว | ure Certificati<br>หอมมะลิทุ่งกุล | on Ihailan<br>กร้องให้,ข้า | ป (ACT)] [(<br>วไรซ์เบอร์ | )5-Ma<br>\$]      | ir-2021 to            | 04-Mar-2022                   |  |
|-------------------------------------------|-----------------------------------------------------|---------------------------------------|-----------------------------------|----------------------------|---------------------------|-------------------|-----------------------|-------------------------------|--|
| ខែពុดិប *<br>LOT No                       | ชนิดพืช                                             | น้ำหนักคงเหลือ<br>(kg)                | ขนาดบรรจุต่อ<br>หน่วย (kg)        | จำนวนหน่<br>(หน่           | วยคงเหลือ<br>วย)          | น่า`<br>(น        | ไปผลิด<br>เน่วย)      | เหลือหลังผลิต<br>(หน่วย)      |  |
| TKR1/2564                                 | [ข้าว] ข้าวหอมมะลิทุ่ง<br>กุลาร้องให้               | 500.0000                              | 50.00                             | 0                          | 10.00                     |                   |                       | => 8                          |  |
| TKR2/2564                                 | [ข้าว] ข้าวหอมมะลิทุ่ง<br>กุลาร้องให้               | 200.0000                              | 50.00                             | 0                          | 4.00                      |                   |                       | => 0                          |  |
| ันที่ผลิตสิน<br>2021-10-04                | ศ <b>ำ</b> *                                        |                                       | น้ำ<br>3                          | หนักวัดถุดิ1<br>00.000     | เรวม (kg)                 |                   |                       |                               |  |
| 2021-10-0.                                |                                                     |                                       |                                   |                            |                           |                   |                       |                               |  |
| ในค้า *<br>เลข Lot<br>ภายใน               | ชื่อผลิตภัณฑ์/ตร<br>ค้า                             | าสิน<br>วันหมดอาย                     | รูปแบบ<br>สินค้า                  | ลักษณะ<br>บรรจ             | ขนาดบร<br>(kg)            | হণ                | ี่จำนวน<br>หน่วย      | น้ำหนักรวม(<br>kg)            |  |
| ในค้า *<br>เลข Lot<br>ภายใน<br>TRKSN05106 | ชื่อผลิตภัณฑ์/ตร<br>ด้า<br>4 ข้าวรุ่งเรืองกุลาร้องไ | าสิน<br>วันหมดอายุ<br>ห์ 2023-10-05   | รูปแบบ<br>สินด้า<br>ข้าวกล้อง     | ลักษณะ<br>บรรจุ<br>กระสอบ  | ขนาดบร<br>(kg)            | <b>গ্রন</b><br>20 | ี่≉ำนวน<br>หน่วย<br>8 | น้ำหนักรวม(<br>kg)<br>160.000 |  |

(10) ข้อมูลที่บันทึกข้างต้นจะมาแสดงในตารางในแท็บย่อย "2) สินค้า" โดยแสดงข้อมูล ดังนี้

- ชื่อตราสินค้า แสดงชื่อตราสินค้าที่ผู้ประกอบการบันทึก
- กลุ่ม เป็นเลขอ้างอิงของสินค้าที่เกิดจากการผลิตล์อตเดียวกัน เช่น ในตัวอย่างจะเป็นเลข 3 มี 2 รายการ แสดงว่าในล็อตการผลิตที่ 3 นี้มีสินค้าหรือผลผลิตได้จากวัตถุดิบในล็อตนี้เพียง 2 รายการ
- Lot No. เป็นเลขล็อตที่ระบบสร้างขึ้นอัตโนมัติ
- เลข Lot ภายใน เป็นเลขล็อตที่ผู้ประกอบการบันทึกเอง
- วันผลิต แสดงวันที่ผลิตสินค้า
- ชนิดพืช แสดงชนิดพืชที่นำมาผลิต
- น้ำหนักรวม (Kg) แสดงน้ำหนักรวมของสินค้า
- จำนวนหน่วย แสดงจำนวนหน่วยของสินค้าที่ผลิตได้
- จำนวนหน่วยคงเหลือ แสดงจำนวนหน่วยสินค้าที่คงเหลือปัจจุบัน หากมีการจำหน่ายสินค้า
   ไปจนหมดแล้ว ในช่องนี้จะแสดงค่าเท่ากับ 0
- Certificate เมื่อคลิกปุ่ม "แสดง" จะปรากฏรูปใบรับรองมาตรฐาน หรือ Master Certificate
   ที่ผู้ประกอบการได้บันทึกไว้ในเมนู "การรับรองมาตรฐาน"
- GI เมื่อคลิกปุ่ม "แสดง" จะปรากฏรูปใบอนุญาต GI ที่ผู้ประกอบการได้บันทึกไว้ในเมนู "การ รับรองมาตรฐาน"

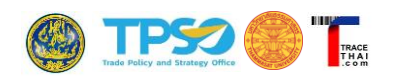

- QR ประกอบด้วย สัญลักษณ์ QR Code R และคำว่า "Trace" หากคลิกที่สัญลักษณ์ จะแสดง QR code ให้ผู้ประกอบการสามารถบันทึกไฟล์และนำไปใช้ติดบนฉลากเพื่อการ ตรวจสอบย้อนกลับได้ และถ้าใช้สมาร์ทโฟนสแกน QR code ดังกล่าวจะแสดงผลการ ตรวจสอบย้อนกลับบนสมาร์ทโฟนได้ หากคลิกที่คำว่า "Trace" ระบบจะแสดงหน้าจอการ ตรวจสอบย้อนกลับสินค้าบนระบบ TraceThai.com
- ประวัติการขาย จะแสดงข้อมูลเลขอ้างอิงเมื่อมีการนำสินค้าดังกล่าว ส่งต่อหรือขายให้กับผู้อื่น

| 1. ข้อมูลภายใน 2. การผลิตและจำหน่าย 3 |       |              | รายงาน           |                 |                                       |                    |                |                       |             |      |             |                   |                          |
|---------------------------------------|-------|--------------|------------------|-----------------|---------------------------------------|--------------------|----------------|-----------------------|-------------|------|-------------|-------------------|--------------------------|
| 1) ວັດຄຸດີນ                           |       |              |                  |                 | 2) สิน                                | ค้า                |                |                       |             |      |             |                   |                          |
| สินค้า   เ                            | ผลิ   | ตภัณฑ์       | -                |                 |                                       |                    |                |                       |             |      | $\wedge$    |                   | 🔍 ค้นหา 🖹 Export         |
| ชื่อตราสินค้า                         | กลุ่ม | Lot No.      | เลข Lot<br>คายใน | วันผลิต         | ชนิดพืช                               | น้ำหนักรวม<br>(kg) | สำนวน<br>หน่วย | จำนวนหน่วยคง<br>เหลือ | Certificate | GI   | QR          | ประวัติการ<br>ขาย |                          |
| รำข้าวทอมมะลิทุ่ง<br>คุลา             | 3     | 0002A531E102 | TRKSA051064      | 05-Oct-<br>2021 | (ข้าว) ข้าวทอมมะลิทุ่งกุลา<br>ร้องไห้ | 40.000             | 2.000          | 2.000                 | แสดง        | แสด  | Trace       |                   | รายละเอียด อบ ขาย/ส่งต่อ |
| ข้าวรุ่งเรืองกุลา<br>ร้องให้          | 3     | 0002A531E101 | TRKSN051064      | 05-Oct-<br>2021 | (ข้าว) ข้าวหอมมะลืทุ่งกุลา<br>ร้องไท้ | 160.000            | 8.000          | 8.000                 | แสดง        | แสดง | DR<br>Trace |                   | รายละเอียด ลบ ขาย/ส่งต่อ |

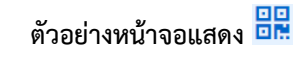

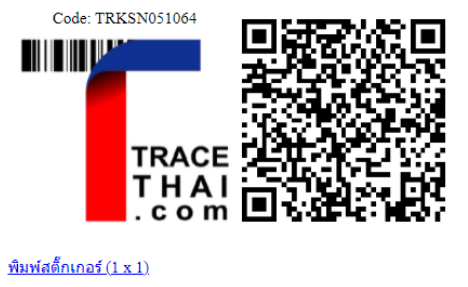

<u>พิมพ์สติ๊กเกอร์ (4 x 10)</u>

ตัวอย่างหน้าจอแสดงผลการตรวจสอบย้อนกลับ Trace

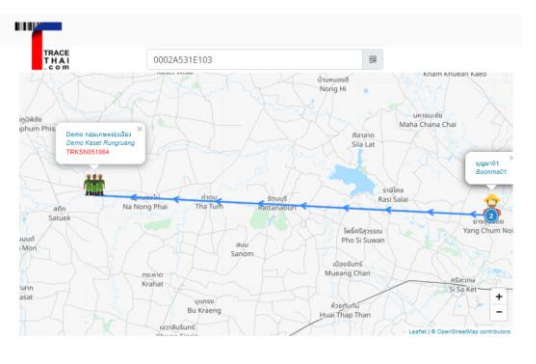

(11)กรณีที่ข้อมูลการผลิตสินค้าที่บันทึกผิดพลาด ผู้ประกอบการต้องทำการลบรายการสินค้านั้น ๆ และ บันทึกใหม่ โดยคลิกที่ "ลบ" ด้านท้ายรายการ

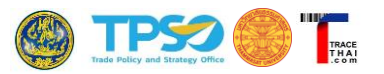

#### 2.8. การบันทึกข้อมูลการจำหน่ายสินค้า

เมื่อต้องการส่งสินค้าไปยังผู้รับอีกราย อีกหน่วยผลิต หรืออีก Account หนึ่ง ทำได้โดยคลิกที่ "ขาย/ส่งต่อ" ข้อมูลส่วนนี้หากบันทึกแล้ว จะเป็นการเก็บข้อมูลเข้าฐานข้อมูลบล็อกเชน หลังการบันทึกข้อมูลการจำหน่ายสินค้าแล้ว ในหน้าจอระบบของผู้ซื้อในส่วนเมนู 1)วัตถุดิบ จะปรากฏรายการที่ส่งต่อเป็นวัตถุดิบของผู้ซื้อหรือผู้รับโดยอัตโนมัติ โดยที่ผู้ซื้อไม่ต้องบันทึกข้อมูลซ้ำอีก

<u>ขั้นตอนการบันทึกข้อมูลการจำหน่ายสินค้า</u>

- (1) คลิกที่แท็บหลัก "2. การผลิตและจำหน่าย"
- (2) คลิกที่แท็บย่อย "2) สินค้า"
- (3) ในตารางสินค้า ผลิตภัณฑ์ จะแสดงสินค้าที่พร้อมจะจำหน่าย คลิกที่ "ขาย/ส่งต่อ" ด้านท้ายรายการ สินค้าที่ต้องการจำหน่าย

| 1. ข้อมูลภาย                      | ยใน          | 2. การผล              | ลิตและจำหน่      | าย 3.           | (1)<br>รายงาน                         |                    |                  |                       | (2)         |      |       |                   |                          |
|-----------------------------------|--------------|-----------------------|------------------|-----------------|---------------------------------------|--------------------|------------------|-----------------------|-------------|------|-------|-------------------|--------------------------|
| ân c'a lu                         |              | 1) ວັດຄຸດີນ           | 1<br>~           |                 |                                       | 2) สิน             | ค้า              |                       |             |      |       |                   | . čar 🕅 Emeri            |
| ส <b>านเคา  </b><br>ชื่อตราสินค้า | 161<br>กลุ่ม | 61318169/1<br>Lot No. | เลข Lot<br>คายใน | วันผลิต         | ชนิดพืช                               | ป้าหนักรวม<br>(kg) | ี่≼ำนวน<br>หน่วย | จำนวนหน่วยคง<br>เหลือ | Certificate | GI   | QR    | ประวัติการ<br>ขาย | Sector Sector            |
| รำข้าวทอมมะลิทุ่ง<br>กุลา         | 3            | 0002A531E102          | TRKSA051064      | 05-Oct-<br>2021 | (ข้าว) ข้าวหอมมะลิทุ่งกุลา<br>ร้องไห้ | 40.000             | 2.000            | 2.000                 | แสดง        | แสดง | Trace |                   | รายละเอียด ลบ ขาย/ส่งต่อ |
| ข้าวรุ่งเรืองกุลา<br>ร้องไห้      | з            | 0002A531E101          | TRKSN051064      | 05-Oct-<br>2021 | [ข้าว] ข้าวหอมมะลิทุ่งกุลา<br>ร้องไห้ | 160.000            | 8.000            | 8.000                 | แสดง        | แสดง | Trace |                   | รายละเอียด ลบ ขาย/ส่งต่อ |

- (4) บันทึกข้อมูลการจำหน่ายสินค้า โดยมีรายละเอียด ดังนี้
  - Lot No. ระบบจะอ้างอิงจากเลขล็อตภายในของสินค้าที่ผลิต
  - รหัสอ้างอิง กรอกรหัสที่จะใช้อ้างอิงรายสินค้าที่จำหน่ายนี้ เช่น เลขใบแจ้งหนี้ เลขใบส่งของ
  - วันที่ขาย คลิกเลือกวันที่ขาย/ส่งต่อสินค้าจากปฏิทิน
  - ขายให้กับ คลิกเลือกผู้รับสินค้า กรณีที่เป็นการขายปลีกไม่ต้องระบุ
     ทั้งนี้ ผู้ประกอบการสามารถกำหนดผู้รับสินค้าที่ใช้ประจำได้ เพื่อให้เกิดความสะดวกในการบันทึก
     ข้อมูลภายหลัง โดยคลิกที่สัญลักษณ์รูปดาวด้านท้าย ระบบจะแสดงรายชื่อผู้รับสินค้า ให้คลิก
     check bok หน้าชื่อผู้รับที่ต้องการเก็บเป็นชื่อที่ใช้ประจำ จากนั้นกดปุ่ม Save หากมีการบันทึก
     ชื่อผู้รับที่ใช้ประจำไว้แล้ว เมื่อคลิกเลือก Drop Down Menu จะแสดงเฉพาะรายชื่อที่ได้เลือกไว้
     ก่อนหน้านั้นเท่านั้น

| ขายให้กับ (ไม่ต้องบันทึกกรณีขายปลึก)             |     |   | <br>่ (ทดสอบ) บริษัท เจ พี อินเดอร์เทรด ৵ demo166@tracethai.com<br>□ ".(ทดสอบ)บริษัทประชารัฐรักสามัคคีชัยนาท(วิสาหกิจเพื่อ<br>สังคม)จำกัด ৵ demo178@tracethai.com |
|--------------------------------------------------|-----|---|----------------------------------------------------------------------------------------------------|
| กรุณาเลือก                                       | ~ 1 | r | □ (Demo) บ.นพรัตน์ ~ demo175@tracethai.com □ (demo)Greenliving Camp ~ demo4@tracethai.com                                                                         |
| เพิ่มผู้รับสินค้ารายใหม่ได้ที่นี่                |     |   | <ul> <li>(test) Profile → demo179@tracethai.com</li> <li>(test)เครือข่ายวิสาหกิจชุมชนเกษตรกรรมยั่งยืนน้ำอ้อม →<br/>demo179@tracethai.com</li> </ul>               |
| ขายให้กับ (ไม่ต้องบันทึกกรณีขายปลีก)             |     |   | 🗹 Demo กลุ่มเกษตรรุ่งเรื่อง 🗠 demo91@tracethai.com<br>🗆 Demo กลุ่มเกษตรรุ่งเรื่อง (โรงบรรจุ) 🗠 test3@gmail.com<br>🗆 F 🗝 demo155@tracethai.com                     |
| กรุณาเลือก                                       | ~   | * | الاختلافة) من المعالية المعالية المعالية المعالية المعالية المعالية المعالية المعالية المعالية المعالية المعالي<br>Info.greenlivingcamp@gmail.com                 |
| กรุณาเลือก                                       |     |   |                                                                                                    |
| Demo กลุ่มเกษตรรุ่งเรื่อง 🕶 demo91@tracethai.com | >   |   | <mark>บันทึก Save</mark> Close                                                                                                    |

(3)

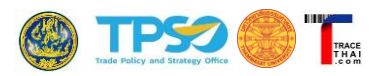

- น้ำหนักคงเหลือ (kg) แสดงน้ำหนักคงเหลือของสินค้า ณ เวลานั้น
- น้ำหนักที่ขาย (kg) ระบุน้ำหนักของสินค้าที่จะขาย
- จำนวนหน่วยคงเหลือ แสดงจำนวนหน่วยคงเหลือของสินค้านั้น
- จำนวนที่ขาย แสดงจำนวนหน่วยที่ขาย/ส่งต่อสินค้านั้น
- ไฟล์ Transaction Certificate สำหรับแนบไฟล์ TC ถ้าผู้ซื้อต้องการ

| 1. ข้อมูลภายใน 2. การผลิตและจำหน่าย 3. ร | ายงาน                                                       |
|------------------------------------------|-------------------------------------------------------------|
| 1) ວັດຄຸດີນ                              | 2) สินค้า                                                   |
| <u>ขายสินค้า</u>                         |                                                             |
| Lot No.                                  | รหัสอ้างอิง                                                 |
| TRKSN051064                              | IN061064                                                    |
| วันที่ขาย                                | ขายให้กับ (ไม่ต้องบันทึกกรณีขายปลีก)                        |
| 06-Oct-2021                              | 🗖 Demo กลุ่มเกษตรรุ่งเรือง (โรงบรรจุ) 🗠 test3@gmail.com 🔹 🖈 |
|                                          | เพิ่มผู้รับสินคำรายใหม่ได้ที่นี่                            |
| น้ำหนักดงเหลือ (kg)                      | น้ำหนักที่ขาย (kg)                                          |
| 160.0                                    | 160.0                                                       |
| จำนวนหน่วยคงเหลือ (กระสอบ 20.0 kg)       | จำนวนหน่วยที่ขาย (กระสอบ 20.0 kg)                           |
| 8.0                                      | 8.0                                                         |
| ไฟล์ Transaction Certificate             |                                                             |
| Choose File No file chosen               |                                                             |
|                                          |                                                             |
| บันทึกเข้า Blockchain                    | ยกเล็ก Cancel                                               |

- (5) เมื่อบันทึกข้อมูลการจำหน่ายแล้ว คลิกที่ปุ่ม "บันทึกเข้า Blockchain"
- (6) ระบบจะแสดงเลขรหัสอ้างอิ่งในช่องประวัติการขาย

| 1. ข้อมูลภายใน 2. การผลิตและจำหน่าย 3 |       |              | าย 3.            | รายงาน          |                                       |                    |                |                       |             |      |       |                   |               |            |
|---------------------------------------|-------|--------------|------------------|-----------------|---------------------------------------|--------------------|----------------|-----------------------|-------------|------|-------|-------------------|---------------|------------|
| 1) ວັດຄຸດີນ                           |       |              |                  |                 |                                       |                    |                |                       |             |      |       |                   |               |            |
| สินค้า   เ                            | ิ่งลิ | ตภัณฑ์       | -                |                 |                                       |                    |                |                       |             |      |       |                   | 🔍 ค้มหา       | 🖹 Export   |
| ชื่อตราสินค้า                         | กลุ่ม | Lot No.      | เลข Lot<br>คายใน | วันผลิต         | ชนิดพืช                               | ป้าหนักรวม<br>(kg) | สำนวน<br>หน่วย | จำนวนหน่วยคง<br>เหลือ | Certificate | GI   | QR    | ประวัติการ<br>ขาย |               |            |
| รำข้าวทอมมะลิทุ่ง<br>คุลา             | 3     | 0002A531E102 | TRKSA051064      | 05-Oct-<br>2021 | [ข้าว] ข้าวหอมมะลิทุ่งกุลา<br>ร้องไห้ | 40.000             | 2.000          | 2.000                 | แสดง        | แสดง | Trace |                   | รายละเอียด ลบ | ขาย/ส่งต่อ |
| ข้าวรุ่งเรืองกุลา<br>ร้องไห้          | 3     | 0002A531E101 | TRKSN051064      | 05-Oct-<br>2021 | [ข้าว] ข้าวหอมมะลิทุ่งกุลา<br>ร้องไห้ | 160.000            | 8.000          | 0.000                 | แสดง        | แสดง | Trace | IN061064          | รายละเอียด ลบ | ขาย/ສ່າຕ່อ |

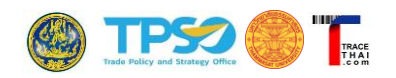

(7) เมื่อคลิกที่เลขรหัสอ้างอิงในช่องประวัติการขาย จะแสดงรายละเอียดการจำหน่ายสินค้านั้นว่าส่งให้กับ ใคร น้ำหนักรวม และจำนวนที่ส่งเท่าไร หากมีการแนบเอกสาร Transaction Certificate (TC) จะ สามารถดาวน์โหลดเอกสารได้ พร้อมทั้งมี QR ของสินค้าที่ส่งให้กับผู้ซื้อ โดย QR นี้จะต่างจาก QR ของสินค้าด้านบน เพราะจะแสดงตำแหน่งของผู้ซื้อสินค้าดังกล่าวด้วย (หากผู้ใช้อนุญาตให้แสดง)

| 1. ข้อมูลภาย                 | ยใน   | 2. การผล่    | ลิตและจำหเ       | ่าย 3.            | รายงาน                                |                    |            |              |                  |         |             |      |              |                   |              |       |            |
|------------------------------|-------|--------------|------------------|-------------------|---------------------------------------|--------------------|------------|--------------|------------------|---------|-------------|------|--------------|-------------------|--------------|-------|------------|
|                              |       | 1) ວັຫຄຸດືນ  | I                |                   |                                       | 2)                 | สินค้า     | 1            |                  |         |             |      |              |                   |              |       |            |
| สินค้า   เ                   | ผลิ   | ตภัณฑ์       | ſ                |                   |                                       |                    |            |              |                  |         |             |      |              |                   | ٩            | ค้นหา | 🖹 Export   |
| ชื่อตราสินค้า                | กลุ่ม | Lot No.      | เลข Lot<br>คายใน | วันผลิต           | ชนิดพืช                               | น้ำหนักรวม<br>(kg) | ม จำ<br>หา | านวน<br>น่วย | สำนวนหร<br>เหลือ | เวยดง   | Certificate | GI   | QR           | ประวัติการ<br>ชาย |              |       |            |
| รำข้าวทอมมะลิทุ่ง<br>คุลา    | 3     | 0002A531E102 | TRKSA051064      | 05-Oct-<br>2021   | (ข้าว) ข้าวทอมมะลีทุ่งกุลา<br>ร้องไท้ | 40.                | .000       | 2.000        |                  | 2.000   | แสดง        | แสดง | Trace        |                   | รายละเอีย    | ดลบ   | ขาย/ส่งต่อ |
| ข้าวรุ่งเรื่องกลา<br>ร้องไท้ | 3     | 0002A531E101 | TRKSN051064      | 05-Oct-<br>2021   | (ข้าว) ข้าวทอมมะลีทุ่งกุลา<br>ร้องไท้ | 160.               | .000       | 8.000        |                  | 0.000   | แสดง        | แสดง | DIN<br>Trace | IN061064          | รายละเอีย    | ត ខារ | ขาย/ส่งต่อ |
| Nested For Mod               | lel   |              |                  |                   |                                       |                    |            |              |                  |         |             |      |              |                   |              | 0,    | ค้นก 🛛     |
| รหัสอ้างอิง                  | ž     | นสำหน่าย     | 🔻 ขายให้เ        | <b>า</b> ับ       |                                       | ปา                 | หนักรวม    | u (kg)       | 4                | านวนขาย | тс          | 4    | ข้อปฏิเส     | รธสินค้า 🧡        | QR           |       |            |
| IN061064                     | 2     | 021-10-06    | Demo n           | ลุ่มเกษตรรุ่งเรือ | อง (โรงบรรจุ)                         |                    |            | 1            | 60.000           |         | 8.000       |      |              |                   | DIM<br>Trace |       | ລນ         |
| 1 Found                      |       |              |                  |                   |                                       |                    |            |              |                  |         |             |      |              |                   |              |       |            |

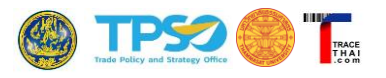

#### 2.9. การปฏิเสธสินค้า

ในกรณีที่ผู้ประกอบการรับสินค้ามาจากผู้อื่น สิ่งที่ได้รับมาจะอยู่ในเมนูวัตถุดิบ หากข้อมูลวัตถุดิบที่ส่งมาให้ นั้นไม่ถูกต้องตามที่ตกลงกันไว้ และประสงค์จะปฏิเสธการรับวัตถุดิบนั้น ผู้ประกอบการสามารถคลิกที่ "ปฏิเสธ" ด้านท้ายรายการนั้น ๆ และคลิกปุ่ม OK เพื่อยืนยันการปฏิเสธ จากนั้นระบบจะส่งรายการวัตถุดิบนั้นคืนกลับไปยังผู้ส่ง

| มีวัตถุดิบใหม่เข้ามา |             |                |       |                                   |                 |            |              |                 |             |                   |                | ×              |
|----------------------|-------------|----------------|-------|-----------------------------------|-----------------|------------|--------------|-----------------|-------------|-------------------|----------------|----------------|
| TRACE                |             |                |       |                                   |                 |            |              |                 | Dem         | าอ <b>กลุ่มเก</b> | ษตรรุ่งเรือง ( | চিডয্যচন্) 🔻 🚍 |
| 1. ข้อมูลภายใน       | 2. การผ     | เลิตและจำหเ    | ่าย   | 3. รายงาน                         |                 |            |              |                 |             |                   |                |                |
|                      | 1) ວັຫຄຸດີ: | л              |       |                                   | 2) สินค้า       |            |              |                 |             |                   |                |                |
| ผลผลิต   วัเ         | ิลถุดิบ     |                |       |                                   |                 |            |              | + เพิ่มวัดถุดิว | ม ผลิต      | าเป็นสินค้า       | 🖹 Export       | 🔍 ค้นหา        |
| 📕 Lot No. 🛛 🛙        | ข Lot ภายใน | วันที่ได้รับมา | ที่มา | ชนิดพืช                           | น้ำหนักรวม (kg) | จำนวนหน่วย | หน่วยคงเหลือ | ผลิดเป็นสินค้า  | Certificate | GI                |                |                |
| □ 0002A531E101 TF    | KSN051064   | 06-Oct-2021    | รับมา | [ข้าว] ข้าวหอมมะลิทุ่งกุลาร้องให้ | 160.000         | 8.000      | 8.000        | -               | แสดง        | แสดง              | รายละเอียด     | ลบ ปฏิเสธ      |

ในฝั่งของผู้ส่งจะพบว่า รายการสินค้าที่ส่งซึ่งแสดงในเมนูสินค้า ในช่องประวัติการขาย <u>เลขอ้างอิงในช่อง</u> <u>ประวัติการขายจะเป็นสีแดง</u> แสดงว่าสินค้านั้นถูกส่งไปแล้วและผู้รับปฏิเสธการรับสินค้า

| 1. ข้อมูลภาย                  | ูปใน  | 2. การผล่    | จิดและจำหน่      | าย 3.           | รายงาน                                |                    |                  |                         |             |      |                   |                   |                                 |
|-------------------------------|-------|--------------|------------------|-----------------|---------------------------------------|--------------------|------------------|-------------------------|-------------|------|-------------------|-------------------|---------------------------------|
| 1) ວັດຄຸດິນ                   |       |              |                  |                 |                                       |                    |                  |                         |             |      |                   |                   |                                 |
| สินค้า   เ                    | ิ่งลิ | ตภัณฑ์       | -                |                 |                                       |                    |                  |                         |             |      |                   |                   | 🔍 ค้นหา 🖹 Export                |
| ชื่อดราสินค้า                 | กลุ่ม | Lot No.      | เลข Lot<br>ภายใน | วันผลิด         | ชนิดพืช                               | น้ำหนักรวม<br>(kg) | ี่จำนวน<br>หน่วย | ี่จำนวนหน่วยคง<br>เหลือ | Certificate | GI   | QR                | ประวัติการ<br>ขาย |                                 |
| รำข้าวหอมมะลิทุ่ง<br>กุลา     | 3     | 0002A531E102 | TRKSA051064      | 05-Oct-<br>2021 | [ข้าว] ข้าวหอมมะลิทุ่งกุลา<br>ร้องไห้ | 40.000             | 2.000            | 2.000                   | แสดง        | แสดง | ∎∎<br>∎M<br>Trace |                   | รายละเอียด ลบ ขาย/ส่งต่อ        |
| ข้าวรุ่งเรื่องกุลา<br>ร้องไห้ | 3     | 0002A531E101 | TRKSN051064      | 05-Oct-<br>2021 | [ข้าว] ข้าวหอมมะลิทุ่งกุลา<br>ร้องให้ | 160.000            | 8.000            | 0.000                   | แสดง        | แสดง | Trace             | IN061064          | <b>รายละเอียด</b> ลบ ขาย/ส่งต่อ |

เมื่อคลิกที่เลขอ้างอิงสีแดงในช่องประวัติการขาย ระบบจะแสดงข้อมูลของสินค้านั้น ซึ่งจะเห็นว่ามี เครื่องหมายติ๊กในช่อง "ผู้ซื้อปฏิเสธสินค้า" ผู้ส่งสามารถคลิกที่ "ลบ" ด้านท้ายรายการ เพื่อยกเลิกการส่งดังกล่าว จำนวนสินค้าดังกล่าวจะถูกส่งกลับคืนไปยังล็อตสินค้านั้น ซึ่งผู้ส่งสามารถทำการขายหรือส่งต่อสินค้านั้นใหม่ได้

| 1. ข้อมูลภาย                  | ยใน   | 2. การผล่    | จิตและจำหน       | 18 3             | . รายงาน                              |                    |                  |                         |             |      |          |                   |            |       |            |
|-------------------------------|-------|--------------|------------------|------------------|---------------------------------------|--------------------|------------------|-------------------------|-------------|------|----------|-------------------|------------|-------|------------|
|                               |       | 1) ວັດຄຸດີນ  | l                |                  |                                       | 2) สิน             | ค้า              |                         |             |      |          |                   |            |       |            |
| สินค้า   เ                    | ผลิ   | ดภัณฑ์       | -                |                  |                                       |                    |                  |                         |             |      |          |                   | 🔍 ค้       | มหา [ | 塗 Export   |
| ชื่อตราสินค้า                 | กลุ่ม | Lot No.      | เลข Lot<br>ภายใน | วันผลิด          | ชนิดพืช                               | น้ำหนักรวม<br>(kg) | ่ จำนวน<br>หน่วย | ี่จำนวนหน่วยคง<br>เหลือ | Certificate | GI   | QR       | ประวัติการ<br>ขาย |            |       |            |
| รำข้าวหอมมะลิทุ่ง<br>กุลา     | 3     | 0002A531E102 | TRKSA051064      | 05-Oct-<br>2021  | [ข้าว] ข้าวหอมมะลิทุ่งกุลา<br>ร้องให้ | 40.000             | 2.000            | 2.00                    | ) แสดง      | แสดง | Trace    |                   | รายละเอียด | ລນ    | ขาย/ส่งต่อ |
| ข้าวรุ่งเรื่องกุลา<br>ร้องให้ | 3     | 0002A531E101 | TRKSN051064      | 05-Oct-<br>2021  | [ข้าว] ข้าวหอมมะลิทุ่งกุลา<br>ร้องให้ | 160.000            | 8.000            | 0.00                    | ) แสดง      | แสดง | Trace    | IN061064          | รายละเอียด | ลบ    | ขาย/ส่งต่อ |
| Nested For Mod                | lel   |              |                  |                  |                                       |                    |                  |                         |             | 57   |          |                   |            | 0,    | ค้มหา 💌    |
| รหัสอ้างอิง                   | วั    | แจำหน่าย     | 🔻 ขายให้ก        | າັນ              |                                       | น้ำหนัก            | รวม (kg)         | จำนวนขา                 | u TC        | મં   | ชื้อปฏิเ | สธสินค้า          | QR         |       |            |
| IN061064                      | 20    | 021-10-06    | Demo fi          | ลุ่มเกษตรรุ่งเรื | ้อง (โรงบรรจ)                         |                    | 1                | 60.000                  | 8.000       |      |          |                   | Trace      |       | ( ໜ        |

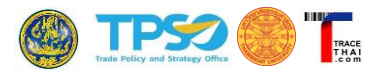

#### 2.10. การเรียกใช้คิวอาร์โค้ด

ผู้ประกอบการสามารถเรียกใช้ข้อมูลคิวอาร์โค้ด (QR Code) ของสินค้าที่ผลิตขึ้นเพื่อนำไปติดบนฉลาก ผลิตภัณฑ์ได้ จากหน้าเมนู "สินค้า" ตามขั้นตอน ดังนี้

- (1) คลิกที่แท็บหลัก "2. การผลิตและจำหน่าย"
- (2) คลิกที่แท็บย่อย "2) สินค้า"
- (3) คลิกที่รูป <sup>28</sup> ของรายการสินค้าที่ต้องการสร้าง QR Code

| 1. ข้อมูลภา                  | ยใน   | 2. การผล่    | จิตและจำหน่      | าย  ร.          | รายงาน (1)                            | ]                  |                |                       | ~Г          | (2)  | )     |                   |                          |
|------------------------------|-------|--------------|------------------|-----------------|---------------------------------------|--------------------|----------------|-----------------------|-------------|------|-------|-------------------|--------------------------|
|                              |       | 1) ວັຫຄຸດີນ  |                  |                 |                                       | 2) สิน             | ค้า            |                       |             | (2)  | /     |                   |                          |
| สินค้า                       | ผลิ   | ตภัณฑ์       | -                |                 |                                       |                    |                |                       |             |      |       |                   | 🔍 ค้นกา 🖹 Export         |
| ชื่อตราสินค้า                | กลุ่ม | Lot No.      | เลข Lot<br>คายใน | วันผลิต         | ชนิดพืช                               | น้ำหนักรวม<br>(kg) | สำนวน<br>หน่วย | สำนวนหน่วยคง<br>เหลือ | Certificate | GI   | QR    | ประวัติการ<br>ขาย |                          |
| รำข้าวทอมมะลิทุ่ง<br>คุลา    | 3     | 0002A531E102 | TRKSA051064      | 05-Oct-<br>2021 | (ข้าว) ข้าวหอมมะลิทุ่งคุลา<br>ร้องให้ | 40.000             | 2.000          | 2.000                 | แสดง        | แสดง | Trace |                   | รายละเอียด ลบ ขาย/ส่งต่อ |
| ข้าวรุ่งเรืองกุลา<br>ร้องไห้ | 3     | 0002A531E101 | TRKSN051064      | 05-Oct-<br>2021 | (ข้าว) ข้าวหอมมะลิทุ่งคุลา<br>ร้องให้ | 160.000            | 8.000          | 0.000                 | แสดง        | แสดง | Trace | 1N061064          | แสดง QR                  |
|                              |       |              |                  |                 |                                       |                    |                |                       |             |      |       |                   | Code ของ                 |

(4) ระบบจะแสดง QR Code ของสินค้าล็อตนั้น พร้อมเลขล็อต สำหรับการค้นหา (กรณีที่มีการบันทึก เลขล็อตภายในจะนำเลขล็อตภายในของผู้ประกอบการมาแสดง) ผู้ประกอบการสามารถบันทึกรูป ดังกล่าวเพื่อนำไปใช้ในการสร้างฉลากบรรจุภัณฑ์ของตนเอง หรือคลิกที่ "พิมพ์สติ๊กเกอร์" ระบบจะ สร้างสติ๊กเกอร์ติดบนบรรจุภัณฑ์พร้อมโลโก้ TraceThai.com สำหรับพิมพ์บนกระดาษสติ๊กเกอร์ A4 โดยจะได้สติ๊กเกอร์จำนวน 40 ชิ้นต่อแผ่น

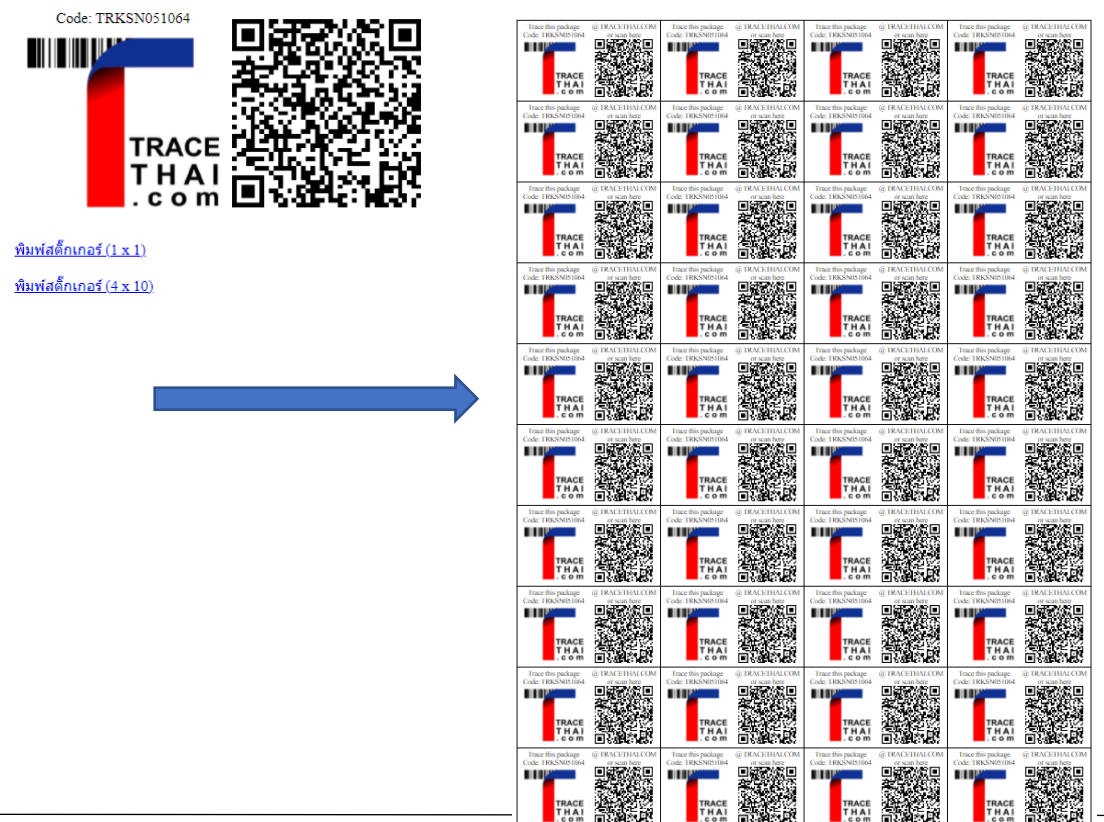

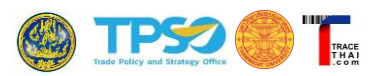

#### 2.11. การสร้างโปรไฟล์ (Profile) สำหรับหน่วยการผลิตใหม่

ใน 1 บัญชีผู้ใช้งานที่ผู้ประกอบการได้รับสามารถสร้างเป็น Profile แยกได้หลาย Profile เพื่อสะดวกในการ บริหารงาน ในกรณีที่ต้องการบันทึกข้อมูลแต่ละหน่วยผลิตแยกกัน เช่น ข้อมูลการสีข้าวเป็นหน่วยผลิตหนึ่ง ข้อมูล การบรรจุเป็นอีกหน่วยผลิต เป็นต้น ซึ่งแต่ละหน่วยผลิตจะแสดงตำแหน่งที่ตั้งในการค้นหาแยกกันด้วย เพียงแต่ใช้ อีเมลในการล็อกอินครั้งเดียว สามารถจัดการทุกหน่วยผลิตของตนเองได้ ตัวอย่างเช่น ผู้ประกอบการรับข้าวมาจาก เกษตรกร และมีโรงสี กับโรงบรรจุผลิตภัณฑ์ของตนเอง ซึ่งตั้งอยู่คนละที่ ผู้ประกอบการสามารถสร้างเป็น 2 Profile แยกกัน โดย Profile แรกเป็นโรงสีที่รับข้าวเปลือกจากเกษตรกร ส่วน Profile ที่สองเป็นโรงบรรจุ เพื่อส่งต่อไป จำหน่ายปลีกต่อไป เมื่อทำการค้นหาจะแสดงข้อมูลจาก Profile โรงสี ส่งมาให้ Profile โรงบรรจุ

#### <u>วิธีการสร้าง Profile ใหม่</u>

#### 1) คลิกที่ชื่อบัญชีทางมุมขวาบนของหน้าจอ

| ACE<br>HAI<br>o m |               |                  |                    |             |                       |                    |                |                  |                               |      |             | Demo กลุ่มเ | กษตรรุ่งเรื      |
|-------------------|---------------|------------------|--------------------|-------------|-----------------------|--------------------|----------------|------------------|-------------------------------|------|-------------|-------------|------------------|
|                   | 1. ข้อมูลภายใ | ໃນ 2.            | การผลิตแส          | ละจำห       | น่าย 3. รา            | ยงาน               |                |                  |                               |      |             |             |                  |
|                   |               | 1) ວັດຄຸຄ່       | ลิบ                |             |                       | 2                  | !) สินค้า      |                  |                               |      |             |             |                  |
| ы                 | ลผลิต         | ວ <b>ັ</b> ตຄຸ   | ดิบ                |             |                       |                    |                |                  | + เพิ่มวัตถุดิบ               | ผลิต | ตเป็นสินค้า | 🖹 Export    | 🔍 ค้นหา          |
|                   | Lot No.       | เลข Lot<br>ภายใน | วันที่ได้รับ<br>มา | ที่มา       | ชนิดพืช               | น้ำหนักรวม<br>(kg) | จำนวน<br>หน่วย | หน่วยคง<br>เหลือ | ผลิตเป็นสินค้า                |      | Certificate |             |                  |
|                   | 000134F33101  | -                | 31-Oct-<br>2020    | รับมา       | ข้าวขาวดอกมะลิ<br>105 | 150.000            | 6.000          | 0.000            | 0002A4F35101,<br>0002A4F35102 |      | แสดง        | รายละเอียด  | ลบ ปฏิเสธ        |
|                   | 0002A4F32001  | -                | 30-Sep-<br>2020    | ผลิด<br>เอง | ข้าวขาวดอกมะลิ<br>105 | 50.000             | 2.000          | 0.000            | 0002A4F35101,<br>0002A4F35102 |      | แสดง        | รายละเอียด  | ลบ ปฏิเสธ        |
|                   | 0002A4F33001  | -                | 01-Oct-<br>2020    | ผลิต<br>เอง | ข้าวขาวดอกมะลิ<br>105 | 200.000            | 8.000          | 8.000            | -                             |      | แสดง        | รายละเอียด  | <b>ลบ</b> ปฏิเสธ |

#### 2) ระบบจะแสดงเมนูย่อยให้เลือก คลิกที่ "เลือกหน่วยผลิต"

| TRACE<br>THAI |                |                  |                    |       |                       |                    |                   |                  |                               |     | 1           | Demo <b>กลุ่มเกษตรรุ่งเรือง ▼</b> |
|---------------|----------------|------------------|--------------------|-------|-----------------------|--------------------|-------------------|------------------|-------------------------------|-----|-------------|-----------------------------------|
|               | 1. ข้อมูลภาย   | lu 2.            | การผลิตแ           | จะจำห | น่าย <u>3. รา</u>     | ยงาน               |                   |                  |                               |     | $\langle$   | เลือกหน่วยผลิต<br>ยอกจากรอบบ      |
|               |                | 1) ວັຕຄຸດິ       | ับ                 |       |                       | 2                  | !) สินค้า         |                  |                               |     |             |                                   |
| ß             | <b>เลผล</b> ิต | <b>ວັ</b> ດຄຸດ   | ลิบ                |       |                       |                    |                   |                  | + เพิ่มวัตถุดิบ               | ผลิ | ตเป็นสินค้า | 🖹 Export 🔍 คันหา                  |
|               | Lot No.        | เลข Lot<br>ภายใน | วันที่ได้รับ<br>มา | ที่มา | ชนิดพืช               | น้ำหนักรวม<br>(kg) | ี่ ≉ำนวน<br>หน่วย | หน่วยคง<br>เหลือ | ผลิตเป็นสินค้า                |     | Certificate |                                   |
| C             | 000134F33101   | -                | 31-Oct-<br>2020    | รับมา | ข้าวขาวดอกมะลิ<br>105 | 150.000            | 6.000             | 0.000            | 0002A4F35101,<br>0002A4F35102 |     | แสดง        | <b>รายละเอียด</b> ลบ ปฏิเสธ       |

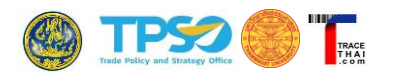

#### คลิกที่ "เพิ่มหน่วยผลิต"

| TR.<br>T.H. | KCE<br>A De De De De De De De De De De De De De  | Demo กลุ่มเกษตรรุ่งเรือง 🔻 |
|-------------|--------------------------------------------------|----------------------------|
|             | จัดการหน่วยผลิต                                  |                            |
|             | Demo กลุ่มเกษตรรุ่งเรือง<br>Demo Kaset Rungruang | เลือก                      |
|             | เพิ่มหน่วยผลิด 3                                 |                            |

 ระบบจะสร้าง Profile หน่วยผลิตขึ้นใหม่อีกรายการ ซึ่งมีลักษณะการใช้งานเหมือนกับ Profile เดิมทุก ประการ แต่ยังไม่ได้ถูกตั้งชื่อ ผู้ใช้ต้องคลิกที่ "เลือก" เพื่อเข้าไปตั้งชื่อ Profile นั้นก่อน

|                                                  |                                                   | Demo <b>กลุ่มเกษตร</b> รุ่งเรื |
|--------------------------------------------------|---------------------------------------------------|--------------------------------|
| จัดการหน่วยผลิต<br>-N/A-                         | หน่วยผลิตที่สร้างขึ้นใหม่<br>แต่ยังไม่ได้ตั้งชื่อ | เลือก                          |
| Demo กลุ่มเกษตรรุ่งเรือง<br>Demo Kaset Rungruang |                                                   | เลือก 4                        |
| เพิ่มหน่วยผลิด                                   |                                                   |                                |

 ระบบจะนำไปที่เมนูข้อมูลทั่วไป ให้ผู้ใช้บันทึกข้อมูลของ Profile นี้ก่อนเริ่มใช้งาน ชื่อที่กรอกในช่อง "ชื่อ บริษัท/ ชื่อผู้ประกอบการ" จะเป็นชื่อเรียก Profile นั้นต่อไป

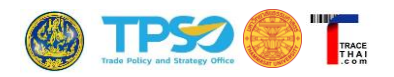

| เาบันทึก Profile ให้สมบูรณ์ก่อนเริ่มใช้งาน |                      |                                |                                   |
|--------------------------------------------|----------------------|--------------------------------|-----------------------------------|
|                                            |                      |                                |                                   |
| 1. ข้อมูลภายใน 2. การผลิตและจำหน่าย        | 3. <del>รายงาน</del> |                                |                                   |
| 1) ข้อมูลทั่วไป                            | 2) สมาชิก            | 3) แปลงปลูก                    | 4) การรับรองมาตรฐาน               |
| Profile                                    |                      | Latest                         | Update: 2020-10-31 13:49:23 +0700 |
| ขื่อบริษัท/ชื่อผู้ประกอบการ *              | 5                    | Name                           |                                   |
| Demo โรงบรรจุข้าวกลุ่มเกษตรกรุ่งเรือง      |                      | ชื่อภาษาอังกฤษ Name in English | ١                                 |
| รูปประกอบ Picture                          |                      | <b>รูปประกอบ(2)</b> Picture(2) |                                   |
| Choose File No file chosen                 |                      | Choose File No file chosen     |                                   |

### หากมีการเลือกหน่วยผลิตครั้งต่อไป จะมีชื่อหน่วยผลิตที่สร้างขึ้นใหม่ให้เลือกด้วย

| The second second | Demo <b>โรงบรรจุข่าวกลุ่มเกษตรกรุ่งเรือง 🔻</b> |
|----------------------------------------------------------------------------------------------------|------------------------------------------------|
| จัดการหน่วยผลิต                                                                                                    |                                                |
| Demo กลุ่มเกษตรรุ่งเรือง<br>Demo Kaset Rungruang                                                                                                    | คลิกเลือกหน่วย<br>ผลิตที่ต้องการ               |
| Demo โรงบรรจข้าวกลุ่มเกษตรกรุ่งเรือง<br>Demo Kaset Rungruang Packaging                                                                                                    | <sub>เลือก</sub> บันทึกข้อมูลได้               |
| เพิ่มหน่วยผลิต                                                                                                    |                                                |

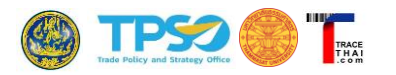

#### 2.12. การเรียกดูรายงาน

ผู้ประกอบการสามารถเรียกดูข้อมูลผลการสแกน QR Code จากเมนู "รายงาน" และคลิกที่ "รายงาน จำนวนการสแกนคิวอาร์"

| 1. ข้อมูลภายใน                         | 2. การผลิดและจำหน่าย  | 3. รายงาน |  |
|----------------------------------------|-----------------------|-----------|--|
|                                        |                       |           |  |
| <ul> <li><u>รายงานจำนวน</u></li> </ul> | <u>การสแกนคิวอาร์</u> |           |  |

ระบบจะแสดงช่วงเวลา เลือกปี พ.ศ. และล็อตสินค้าที่ต้องการแสดงผล

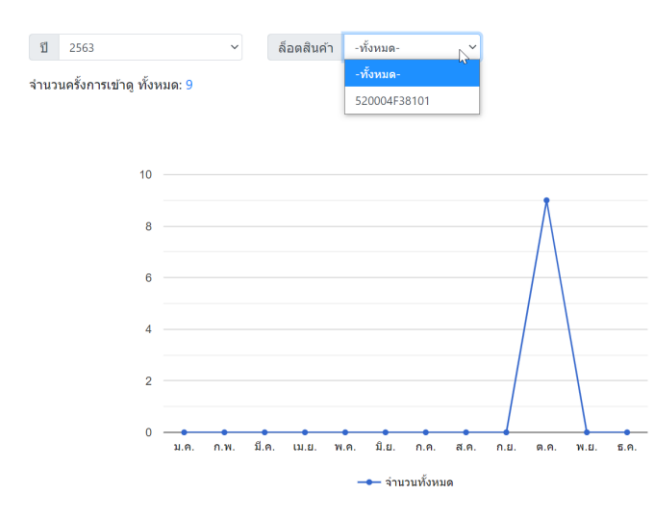

ระบบจะแสดงข้อมูลว่าล็อตสินค้านั้นมีการสแกนกี่ครั้ง จาก IP Address ใด และวันที่เท่าไร

| ID  | Lot No.      | IP Address | Location | Date        |
|-----|--------------|------------|----------|-------------|
| 804 | 520004F38101 | 58.8.7.30  |          | 07-Oct-2020 |
| 802 | 520004F38101 | 58.8.7.30  |          | 07-Oct-2020 |
| 801 | 520004F38101 | 58.8.7.30  |          | 07-Oct-2020 |
| 800 | 520004F38101 | 58.8.7.30  |          | 07-Oct-2020 |
| 799 | 500004F38101 | 58.8.7.30  |          | 07-Oct-2020 |
| 798 | 500004F38104 | 58.8.7.30  |          | 07-Oct-2020 |
| 797 | 500004F38101 | 58.8.7.30  |          | 07-Oct-2020 |
| 796 | 500004F38101 | 58.8.7.30  |          | 07-Oct-2020 |
| 795 | 500004F38101 | 58.8.7.30  |          | 07-Oct-2020 |

รายงานการใช้งานคิวอาร์โค้ด [2020]

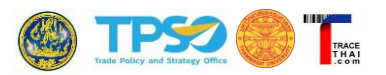

#### 3. การยืนยันข้อมูลใบรับรองมาตรฐานโดยหน่วยรับรองมาตรฐาน (CB)

หน่วยรับรองมาตรฐาน (CB) จะมีบทบาทในการตรวจสอบและยืนยันความถูกต้องของใบรับรองมาตรฐานที่ ผู้ประกอบการบันทึกในระบบ เมื่อผู้ประกอบการบันทึกข้อมูลใบรับรองมาตรฐานแล้ว ระบบ TraceThai.com จะส่ง อีเมลแจ้ง CB ให้ดำเนินการรับรองข้อมูล โดย CB สามารถคลิก Link ที่แนบมาในอีเมลเพื่อเข้าดูข้อมูล

|   | [TraceThai.com] Invitation to verify a Certificate. Inbox ×                                                                                                    |
|---|----------------------------------------------------------------------------------------------------|
| • | <b>tracethai@moc.go.th</b><br>to me ▼                                                                                                    |
|   | ขอความอนุเคราะห์เข้าตรวจสอบ Certificate ที่ถูกแนบเข้ามาใหม่ในระบบ TraceThai.com<br>กรุณาตรวจสอบที่ <u>https://tracethai.com/welcome/approve_cer?gencode=5kjKmXjgcRrPue28</u> |
|   | Reply Forward                                                                                                    |

เมื่อคลิก Link ที่แนบมาในอีเมล จะเข้าสู่ระบบ TraceThai.com แสดงรายละเอียดข้อมูลการขอใบรับรอง มาตรฐาน CB พิจารณาความถูกต้อง และกดปุ่ม "Approve" เพื่อยืนยัน

| Information                  |                                                  |
|------------------------------|--------------------------------------------------|
|                              |                                                  |
| รหัสอ้างอิง Serial No        | RRK20200315                                      |
| ผู้ประกอบการ Operator        | Demo กลุ่มเกษตรรุ่งเรือง Demo Kaset<br>Rungruang |
| СВ                           | มกท.                                             |
| ปีการผลิต Crop               | 2563                                             |
| ช่วงเวลารับรอง Duration      | 2020-03-15 to 2021-03-15                         |
| ชนิดพืช Plant                | ข้าวกข. 43 RD43,<br>ข้าวไรข์เบอร์รี่ Riceberry   |
| มาตรฐานที่ได้รับ<br>Standard | IFOAM, EU, USDA, COR                             |
| Certificate File             | View                                             |
| สถานะ Approved Status        | อยู่ระหว่างรอการยืนยัน Pending                   |
|                              | Approve Cancel                                   |
|                              |                                                  |

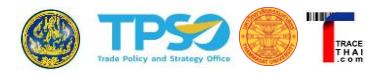

เมื่อได้รับการอนุมัติจาก CB แล้ว ในหน้าแสดงผลการตรวจสอบย้อนกลับ ข้อมูลของผู้ประกอบการจะแสดง

ข้อความว่า Verified by CB และมีไอคอนสีเขียวกำกับ

| General     | Product Lot                                                                                                    |
|-------------|----------------------------------------------------------------------------------------------------|
| Name        | Demo กลุ่มเกษตรรุ่งเรือง<br>Demo Kaset Rungruang                                                                                                    |
|             |                                                                                                    |
|             |                                                                                                    |
| Certificate | ข้าวกข. 43 RD43,<br>ข้าวไรข์เบอร์รี่ Riceberry<br>[IFOAM,EU, USDA, COR] View<br>Certification Body: มกท.<br>Verified by CB, 7-Aug-20                       |
| Certificate | ข้าวกข. 43 RD43,<br>ข้าวโรช์เนอร์รี่ Riceberry<br>[IFOAM,EU,USDA,COR] View<br>Certification Body: มคท.<br>Verified by CB,<br>7-Aug-20<br>111 ถ.กาญจนาภิเษก |

กรณีที่ได้รับการตรวจสอบโดยผู้บริหารระบบ TraceThai.com จากฐานข้อมูลของ CB ที่เผยแพร่ จะแสดง ข้อมูลผลการค้นหาว่า Confirmed by Link ซึ่งผู้บริโภคสามารถคลิกที่ Link เพื่อดูแหล่งข้อมูลต้นทางของ CB ได้

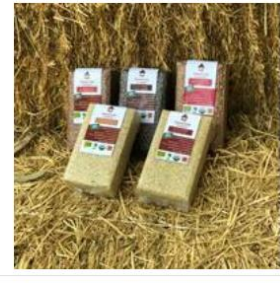

Certificate ข้าวกข. 43 RD43 Organic Rice,
 ข้าวทับทิมชุมแพ RD69 (Tubtim Chumphae) Organic Rice,
 ข้าวมะลิดำหนองคาย Black Mali Nong Khai Organic Rice,
 ข้าวมะลินิลสุรินทร์ Mali Nil Surin Organic Rice,
 ข้าวหอมปทุมเทพ Hom Pathum Thep Organic Rice,
 ข้าวหอมมะลิแดง Red Hommali Organic Rice,
 ข้าวหอมมะลิแดง Red Hommali Organic Rice,
 ข้าวไรซ์เบอร์รี Riceberry Organic Rice
 [IFOAM,EU,USDA,COR] View
 Certification Body: สำนักงานมาตรฐานเกษตรอินทรีย์ (มกท) Organic
 Agriculture Certification Thailand (ACT)
 Confirmed by Link, 95-Oct-20

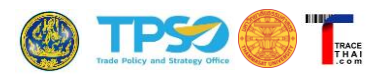

#### 4. การตรวจสอบย้อนกลับสินค้าสำหรับผู้บริโภค

ผู้บริโภคจะตรวจสอบย้อนกลับสินค้าได้ ก็ต่อเมื่อผู้ประกอบการนำ QR Code ของสินค้าที่ได้จากระบบ TraceThai.com มาติดบนฉลากสินค้า หรือระบุเลขล็อตสินค้าสำหรับการค้นหาบนฉลาก ผู้บริโภคจะใช้การสแกน QR Code หรือกรอกเลขล็อตบนระบบ TraceThai.com เพื่อตรวจสอบที่มาสินค้าก็ได้ ข้อมูลสินค้าที่จัดเก็บบน บล็อกเซนจะถูกดึงนำมาแสดงบนระบบในรูปแบบแผนที่ ซึ่งแสดงเส้นทางการเคลื่อนย้ายสินค้าตามที่ผู้ประกอบการได้ บันทึกไว้ เมื่อผู้บริโภคคลิกที่ไอคอนผู้ประกอบการจะแสดงรายละเอียดของผู้ประกอบการ ข้อมูลใบรับรองมาตรฐาน หรือข้อมูลการผลิตสินค้านั้น

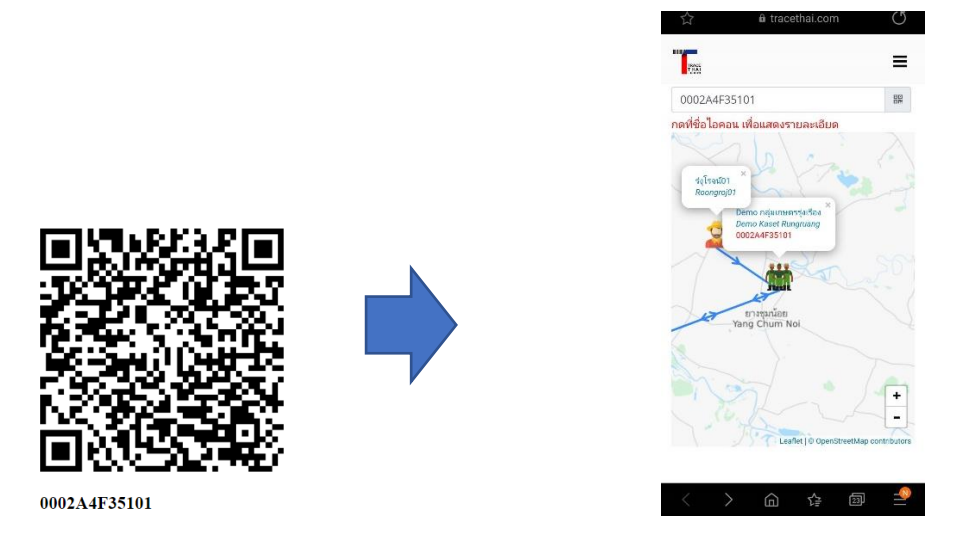

เมื่อคลิกที่ชื่อผู้ประกอบการจะปรากฏหน้าต่างแสดงข้อมูลผู้ประกอบการ (General) และข้อมูลการผลิต สินค้า (Product Lot) แสดงรายละเอียดการผลิตสินค้านั้น

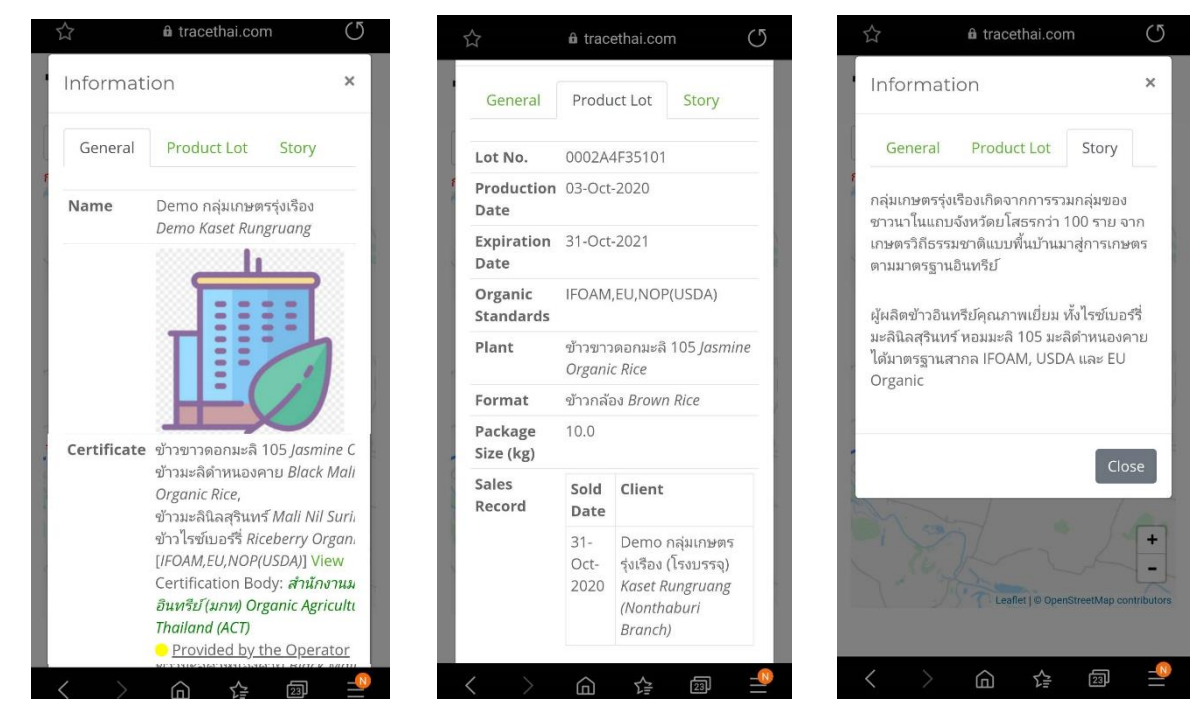